# Képzésmenedzsment rendszer Felhasználói kézikönyv (KMR-FK)

# Képzéskoordinátor

# Az EFOP-1.8.1-VEKOP-15-2016-00001 azonosító számú

# "Komplex népegészségügyi szűrések" kiemelt projekt keretében

| Projekt azonosító: | Komplex népegészségügyi szűrések                                                                                                    |
|--------------------|----------------------------------------------------------------------------------------------------|
| Projekt neve:      | Képzésmenedzsment Rendszer továbbfejlesztése                                                                                                    |
| Megrendelő:        | ÁNTSZ Országos Tisztifőorvosi Hivatal (OTH)<br>Cím: 1097 Budapest, Albert Flórián út 2-6.<br>Levelezési cím: 1437 Budapest, Pf. 839.<br>Telefon: +36 1 476-1100<br>www.antsz.hu |
| Vállalkozó:        | Datasource Kft.<br>Cím: 2013 Pomáz, Wass Albert u. 4.<br>Telefon: +36 70-381-2679                                                                                               |

Verzió: 1.1

2017.01.04.

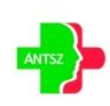

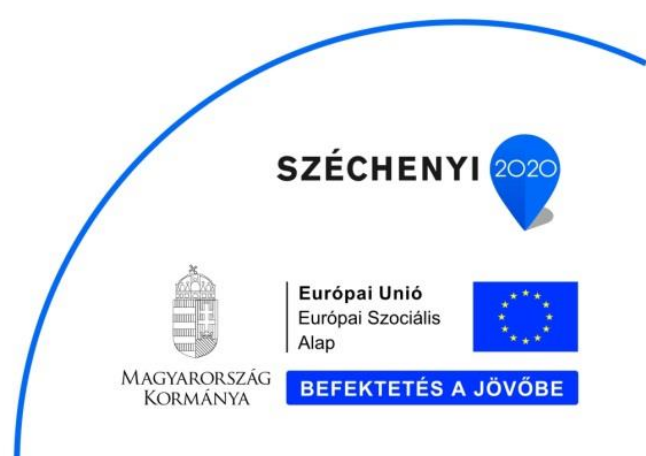

# **Dokumentum kontroll**

# Dokumentum verzió

| Dátum       | Verzió | Módosítás Szerző |                 | Állapot              |
|-------------|--------|------------------|-----------------|----------------------|
|             |        |                  | (szervezet)     |                      |
| 2016.11.25. | 1.0    | Alap dokumentum  | Datasource Kft. | Elfogadásra javasolt |
| 2017.01.04  | 1.1    | Aktualizálás     | Datasource Kft. | Aktualizált          |

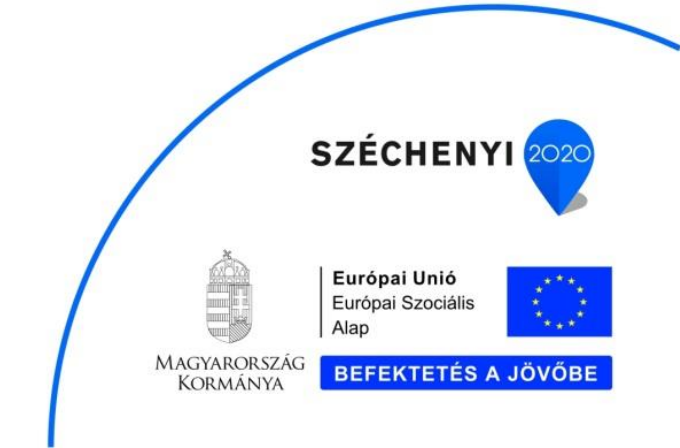

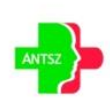

# Tartalomjegyzék

| 1. | Beve  | zetés5                                       |
|----|-------|----------------------------------------------|
| 2. | Szak  | rendszer indítása5                           |
| 3. | Által | ános keretfunkciók6                          |
|    | 3.1.  | Fejléc és menü6                              |
|    | 3.2.  | Blokkok7                                     |
|    | 3.3.  | Tab fülek7                                   |
|    | 3.4.  | Táblázatok8                                  |
|    | 3.4.1 | . Navigáció                                  |
|    | 3.4.2 | 9. Műveletek                                 |
|    | 3.4.3 | 9. Szűrés                                    |
|    | 3.4.4 | . Rendezés 11                                |
|    | 3.4.5 | . Tételek tömeges kijelölése11               |
|    | 3.5.  | Beviteli elemek12                            |
|    | 3.5.1 | Szöveg 12                                    |
|    | 3.5.2 | 2. Dátum                                     |
|    | 3.5.3 | 8. Numerikus                                 |
|    | 3.5.4 | Legördülő lista                              |
|    | 3.5.5 | . Választó ablak                             |
|    | 3.5.6 | 6. Rádió gomb és kijelölő négyzet 14         |
|    | 3.6.  | Archív adatok megtekintése14                 |
|    | 3.6.1 | Táblázat sorának archív adatai 14            |
|    | 3.6.2 | 2. Táblázat törölt sorainak archív adatai 14 |
|    | 3.6.3 | 8. Mező archív adatai 14                     |
|    | 3.7.  | Üzenetek15                                   |
|    | 3.7.1 | Hiba                                         |

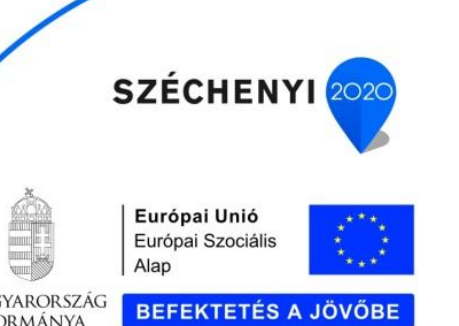

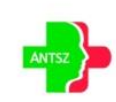

Országos Tisztifőorvosi Hivatal Orszagos Tisztítoorvosi Hivatal Cím: 1097 Budapest, Albert Flórián út 2-6. Postacím: 1450 Budapest, Pf. 17 Telefon: +36 (1) 476 1100 EFOP-1.8.1-VEKOP-15-2016-00001 "Komplex népegészségügyi szűrések"

Magyarország Kormánya

| 3.7.2.       | Figyelmeztetés                |
|--------------|-------------------------------|
| 3.7.3.       | Információ 16                 |
| 3.8. Lábl    | éc17                          |
| 4. Alkalmaza | ás funkciói17                 |
| 4.1. Adm     | ninisztráció17                |
| 4.1.1.       | Tananyag17                    |
| 4.1.2.       | Képzőhely                     |
| 4.1.3.       | Helyszínek 19                 |
| 4.1.4.       | Képzések                      |
| 4.1.4.1.     | E-learning21                  |
| 4.1.4.2.     | Jelenléti képzés22            |
| 4.1.4.3.     | Felhasználók                  |
| 4.1.4.4.     | Jelentkeztetés                |
| 4.1.4.5.     | Dokumentumok                  |
| 4.1.4.6.     | Értékelő lapok30              |
| 4.1.5.       | Felhasználók karbantartása 32 |
| 4.1.6.       | Jelentések                    |
| 4.2. GYI     | ۲                             |
| 4.3. Link    | Centrum                       |

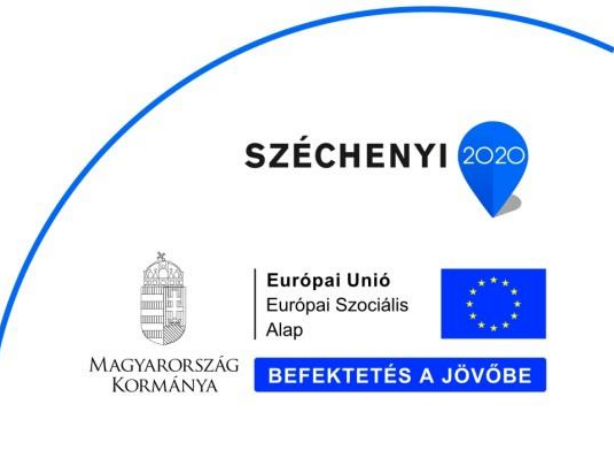

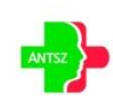

# 1. Bevezetés

Jelen dokumentumot a "Képzésmenedzsment Rendszer tovább fejlesztése" céljából végzett szakértői szolgáltatások ellátása során készítette a Vállalkozó, az Országos Tisztifőorvosi Hivatal (OTH) – továbbiakban, mint Megrendelő – részére az "EFOP-1.8.1-VEKOP-15-2016-00001" azonosító számú "Komplex népegészségügyi szűrések" elnevezésű kiemelt projekt keretében.

Jelen dokumentum a Képzésmenedzsment Rendszer felhasználói kézikönyve, mely részletes leírást ad az egyes funkciók, eljárások használatáról. Az ismertetés segítséget nyújt a megoldás teljes mértékű használatának elsajátításában.

# 2. Szakrendszer indítása

A KMR rendszerhez a következő szerepkörrel rendelkező felhasználók férnek hozzá: Tanuló, Képzéskoordinátor. A portálon történő bejelentkezés után a Képzésmenedzsment rendszer a gyorsmenüből indítható.

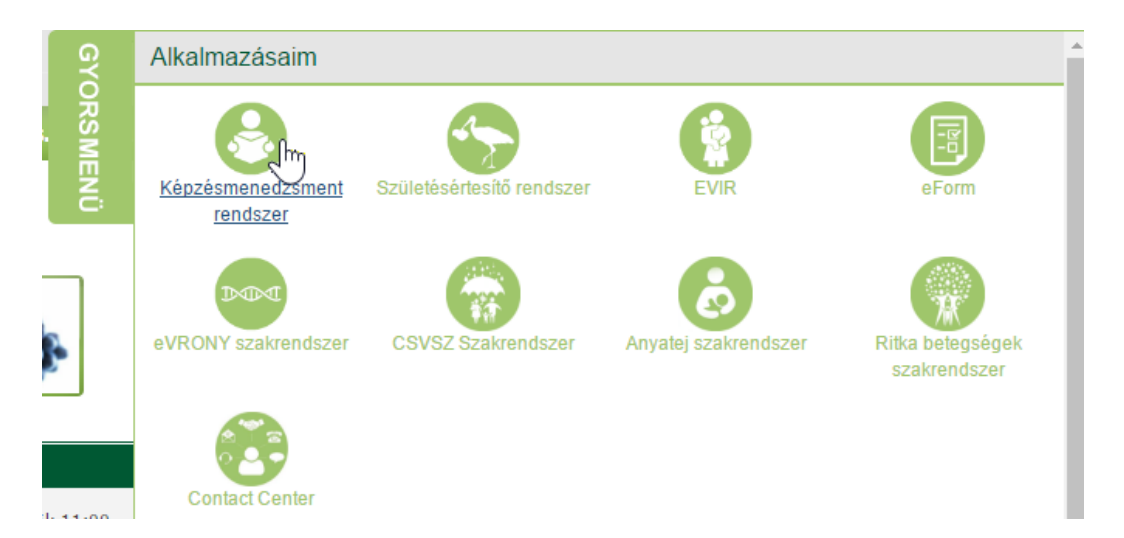

A szerepkörtől függően a felhasználók a következő menüpontokat érhetik el a rendszerben:

- Tanuló: "Felhasználó adatok", "Képzések" (csak akkor, ha már megadta a felhasználó adatait), "GYIK", "LinkCentrum"
- Képzéskoordinátor: "Adminisztráció", "GYIK", "LinkCentrum"

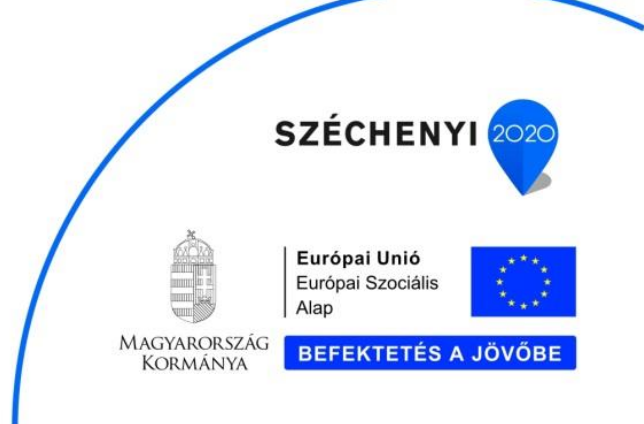

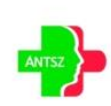

# 3. Általános keretfunkciók

#### 3.1. Fejléc és menü

Az oldal fejléc, főmenü és a morzsamenü a böngésző tetején jelenik meg fixen, a terület nem görgethető. Középen az aktuális környezet megnevezése látható, piros betűkkel (éles rendszer esetén nincs kiírás).

| Képzésmen<br>Verzió: 1.0.0 | edzsment Rends     | zer  | TESZT<br>EFOP-1.8.1-VEKOP-15-2016-00001KOMPLEX NÉPEGÉSZSÉGÜGYI SZŰRÉSEK | úr Ambrózy Zoltán 🔳 🗐 🖻 |
|----------------------------|--------------------|------|-------------------------------------------------------------------------|-------------------------|
| Képzések                   | Felhasználó adatok | GYIK | LinkCentrum                                                             |                         |
| 🕈 🕨 Kezdőlap               |                    |      |                                                                         |                         |

A fejléc bal sarkában található a rendszer megnevezése, és az alkalmazás aktuális verzió száma. A fejléc jobb sarkában a bejelentkezett felhasználó neve látható. A név fölé mozgatva az egeret a bejelentkezett felhasználó szervezeti egysége vagy partnere jelenik meg (ha van). Amennyiben a felhasználó telephelyhez regisztrált, akkor a telephely is megjelenik.

A felhasználó neve mellett található islon segítségével ellenőrizhetők a felhasználói adatok.

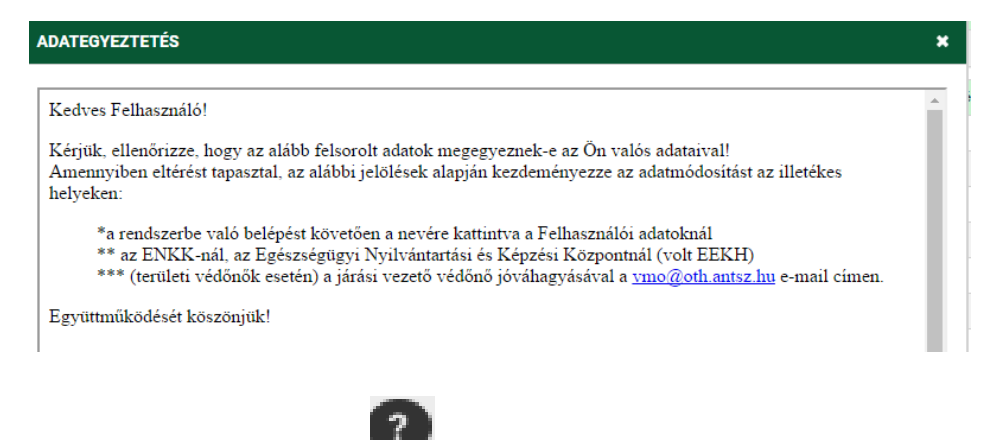

Az adategyeztető ikon mellett található

súgó ikonnal megtekinthető a felhasználói kézikönyv.

A súgó ikon mellett található 🖃 kilépés gombbal tudunk kijelentkezni a programból.

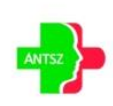

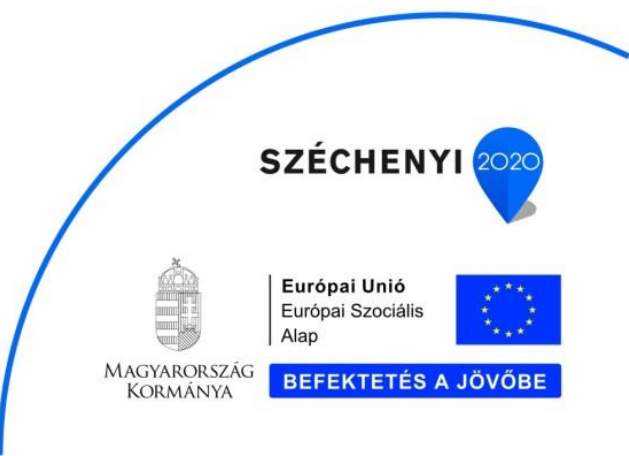

#### 3.2. Blokkok

A vertikális tartalomelosztás egységeit blokkoknak nevezzük. Egy oldalon egy vagy több blokkos elrendezést különböztetünk meg. Ha egy blokk van a képernyőn, akkor a blokk megnevezése és a kerete nem jelenik meg a képernyőn. A képernyő blokkok több elemet fognak össze egy csoportba, esetenként a blokkok egymásba ágyazva is előfordulhatnak.

| l | ✓ Lakhely címe |              |       |
|---|----------------|--------------|-------|
| l | Ország: *      | Magyarország | ▼ Irá |
|   | Közterület: *  | Mocsok       |       |

A blokkok tartalma a megnevezésére kattintva elrejthető, ha a bennük lévő információkra ideiglenesen nincs szükség. Ezáltal a képernyő átláthatóbb lesz.

| > Lakhely címe |  |  |
|----------------|--|--|
|                |  |  |

#### 3.3. Tab fülek

Bizonyos esetekben nagyon sok információt kell megjeleníteni egy oldalon, ami túlzottan megnövelné a vertikális tartalomelosztást (lefelé görgetés). Ezekben az esetekben az oldal adattartalmának megjelenítése - megfelelő csoportosítás után - Tab fülek segítségével kerül megvalósításra. Az oldalon belül a Tab fülek segítségével lapozhatunk a csoportosított adattartalmak eléréséhez. Az aktív Tab fül színe fehér, az inaktív Tab fül színe szürke. Azoknál az inaktív Tab füleknél, ahol hibaüzenet jelenik meg, a Tab fül sarkában piros sarokjelzés található. Azok a Tab fülek, amelyek nem relevánsak az adott képzés szempontjából, a szöveggel együtt elhalványulnak. A piros sarokjelzés jelentheti azt, hogy egy adott oldalon hibásan megadott érték található.

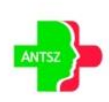

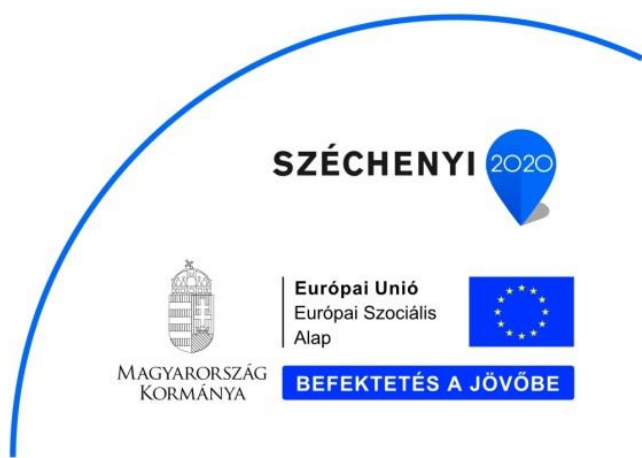

| Alapadatok      | E-learnin | g   | Jelenléti képzés | Fell | nasználók   | Je  | lentkeztetés   |
|-----------------|-----------|-----|------------------|------|-------------|-----|----------------|
| Képzőhely: *    |           | OTH | 4                |      |             |     |                |
| Képzés azonosít | ó:        | 33  |                  |      | Foglalkozás | s:* | Háziorvosi ass |

# 3.4. Táblázatok

Sok esetben tömegesen kell adatokat megjeleníteni, ezek táblázatos formában jelennek meg a képernyőn.

| Adminisztráció GYIK LinkCentrum                 |                  |                                                                                                    |                              |                      |  |  |  |  |
|-------------------------------------------------|------------------|----------------------------------------------------------------------------------------------------|------------------------------|----------------------|--|--|--|--|
| 🛠 → Kezdőlap → Képzés adminisztráció → Képzések |                  |                                                                                                    |                              |                      |  |  |  |  |
| 🕞 Típus 🛔 🌱                                     | Képzés azon. 🔺 🍸 | Elnevezés 🛓 🍞                                                                                                    | Akkreditációs nyilv. sz. 🛔 🍸 | Megsz. pontérték 🛔 🎙 |  |  |  |  |
| jelenléti                                       | 136              | Vastagbélszűrés kiterjesztésének támogatása az EFOP 1.8.1<br>kiemelt projekt keretében, mammográfiai szakasszisztensek<br>részére | 2017/VSZ/0001                | 20                   |  |  |  |  |
| e-learning                                      | 137              | Statisztikák elkészítése vastagbélszűrések állapotáról                                                                            | HU871                        | 20                   |  |  |  |  |
| XLS Export                                      |                  | Darabszám: 2   Oldal: 1/1   < < 1 > >                                                                                             | 10 🔻                         | -<br>O Hist          |  |  |  |  |

A táblázat alján található az Excel export lehetősége XLS Export, amellyel a táblázatban lévő teljes adattartalmat lehet Excel táblázatba exportálni.

#### 3.4.1. Navigáció

A táblázatok navigációját az alatta elhelyezett lapozó gombok teszik lehetővé.

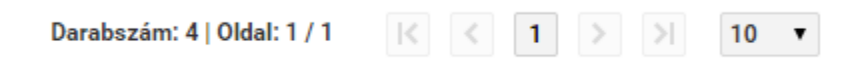

Szükség esetén horizontálisan és vertikálisan is görgethetők. A navigáció a táblázattal együtt gördül. Az egyszerre listázott sorok száma kiválasztható (10, 15, 20, 25, 50), alapértelmezetten 10. A görgetésre a sok adat, illetve a különböző megjelenítési méretek miatt van szükség. A kiválasztott tétel adatai a táblázat alatti panelen jelennek meg.

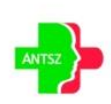

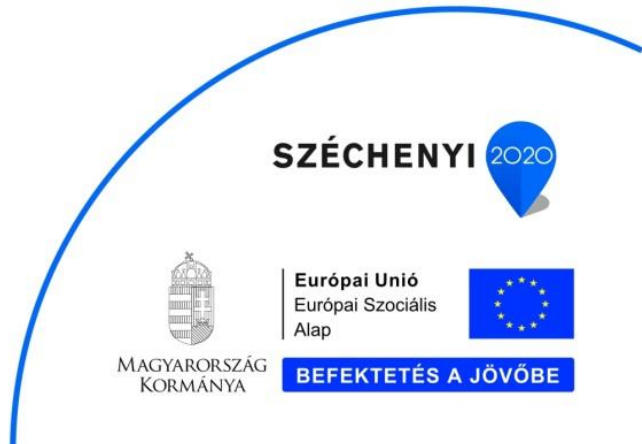

#### 3.4.2. Műveletek

A táblázat első oszlopban az engedélyezett műveletek találhatók. Ha nincs engedélyezett művelet, akkor a művelet oszlop nem jelenik meg a táblázatban. Az a művelet ikon nem jelenik meg a műveletek oszlopban, amelynek használatára a felhasználónak nincs jogosultsága. A következő műveleteket különböztetjük meg

| Alapadatok    | E-learning  | Jelenléti képzés | Felhasználók | Jelentkeztetés    | Dokumentumok    | Értékelő lapok |
|---------------|-------------|------------------|--------------|-------------------|-----------------|----------------|
| Résztvevők    | Oktatók     |                  |              |                   |                 |                |
| B Műv.        | Azonosító 🛔 | <b>9</b>         |              |                   | Rögzítés dátuma | a 🛊 🍞          |
| <b>&lt;</b>   | 209         |                  |              |                   | 2017.02.14.     |                |
| XIS Export    |             |                  | Darabszám    | n: 1   Oldal: 1/1 | < 1 >           | > 10 ▼         |
| Értékelőlapok | nyomtatása  |                  |              |                   |                 |                |

- Új tétel beszúrása, a művelet oszlop fejlécében található 🚾 művelet gombbal
- Tétel megtekintése, a művelet oszlopban található, soronként értelmezett művelet gombbal (amennyiben a táblázathoz tartozó űrlap a táblázattal egy blokkban jelenik meg, akkor a táblázat soraiban nem alkalmazzuk a megtekintés funkciót. Ezt a funkciót a sorra történő navigáció automatikusan váltja ki)
- Tétel szerkesztése, a művelet oszlopban található, soronként értelmezett művelet gombbal
- Tétel törlése, a művelet oszlopban található, soronként értelmezett 👫 művelet gombbal

#### 3.4.3. Szűrés

A táblázat sorai szűrhetők. A szűrés funkció segítségével könnyebben meg lehet találni egy adott tételt. A szűrésre a táblázatok fejlécében mezőnként van lehetőség. Egyszerre több mezőre is lehet szűrni. A szűrő paraméterei a rogombra történő kattintással érhetők el. A leszűrt oszlopok szűrő gombjai piros színre váltanak rogombra törtési adatok a felugró ablak jobb felső sarkában található X-el

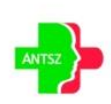

Országos Tisztifőorvosi Hivatal Cím: 1097 Budapest, Albert Flórián út 2-6. Postacím: 1450 Budapest, Pf. 17 Telefon: +36 (1) 476 1100 EFOP-1.8.1-VEKOP-15-2016-00001 "Komplex népegészségügyi szűrések"

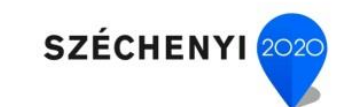

**BEFEKTETÉS A JÖVŐBE** 

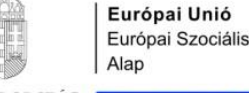

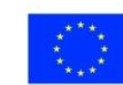

Magyarország Kormánya

|              |     | Elnevezés | × |
|--------------|-----|-----------|---|
|              | OTH |           |   |
|              |     | Keresés   |   |
| törölhetőek. |     |           |   |

A szűrés történhet:

- "Valódi" numerikus típusú értékekre a -tól -ig értékek megadásával
- Dátum típusú értékekre a -tól -ig értékek megadásával

| Születési dátum 🛊 🍞 |         |           |  |  |  |  |  |  |
|---------------------|---------|-----------|--|--|--|--|--|--|
| 2015-08-29          | Születé | sidátum 🗙 |  |  |  |  |  |  |
| 2015-07-01          | ·· Ш    | Ú.        |  |  |  |  |  |  |
| 2015-04-18          | Ker     | esés      |  |  |  |  |  |  |

• Értéklista elemeire, ahol egyre, többre vagy akár az összesre is szűrhetünk.

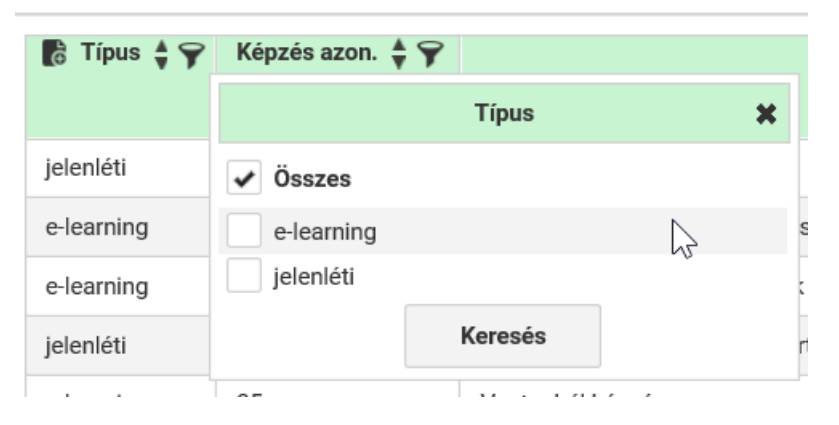

• "Nem valódi" numerikus értéket tartalmazó mező esetén konkrét érték megadásával

| Képzés azon. 🍦 🍸 |                             |
|------------------|-----------------------------|
|                  | Képzés azon. 🗱              |
| 32               |                             |
| 33               | Keresés                     |
| 34               | Kommunikációs alanismeretek |

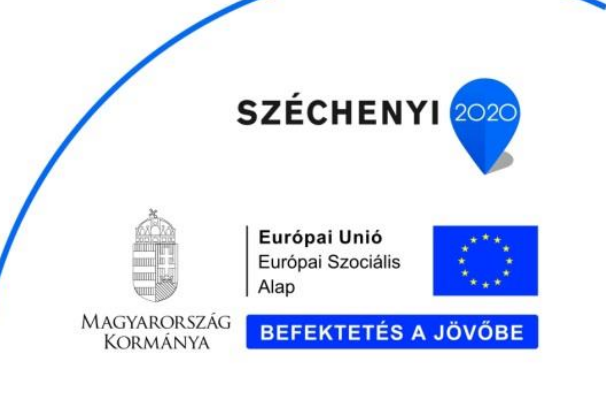

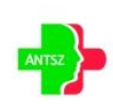

• Szöveges típus esetén a teljes vagy rész érték megadásával

| Elnevezés 🛔 🍸     |                    |           |             |
|-------------------|--------------------|-----------|-------------|
| Csabi Teszt képz  |                    | Elnevezés | <b>X</b> 23 |
| Kriszti képzés há |                    |           | 5/          |
| Kommunikációs     |                    | Keresés   | 38          |
| Pszichológiai kép | zés a tudat értelm | e         | 112         |

#### 3.4.4. Rendezés

| A táblázat sorai rendezhetők. Az oszloponkénti rendezés az oszlop fejlécében található     | • | gomb   |
|--------------------------------------------------------------------------------------------|---|--------|
| segítségével érhető el. A sorrendbe rakást piros nyilakkal jeleníti meg, ez lehet csökkenő | • | , vagy |
| növekvő                                                                                    |   |        |

#### 3.4.5. Tételek tömeges kijelölése

Speciális esetben a tételek tömeges kijelölésére nyílik lehetőség, a sorok elején található kijelölő négyzetek segítségével, illetve az oszlop fejlécében található összes tétel kijelölésére szolgáló kijelölő négyzet segítségével. A kijelölt tételekre a műveleteket a táblázat soraiban vagy a láblécben található funkció gombok segítségével végezhetjük el.

| ~ | 6 |
|---|---|
| 1 |   |
| ~ |   |
| 1 |   |
| 1 |   |

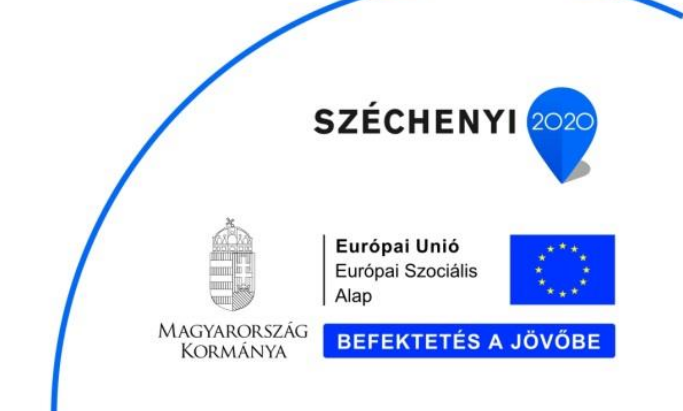

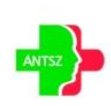

#### 3.5. Beviteli elemek

A beviteli elemek közé tartoznak a szövegmezők, a dátumválasztók, a numerikus mezők, a legördülő listák, az egyéb lista elemek és funkció gombok. A beviteli mező kitöltésének kötelezőségét a mező neve mellett található \* szimbólum jelzi. A szerkeszthető mezők háttérszíne fehér, a nem szerkeszthető mezők háttérszíne szürke.

#### 3.5.1. Szöveg

A szövegbeviteli mezőbe csak annyi karakter írható be, amennyit az alkalmazás megenged (többet nem tud beírni a felhasználó).

#### 3.5.2. Dátum

A dátum mezők esetén az időpont megadható manuálisan, illetve kiválasztható a dátum mező jobb oldalán található dátumválasztó gombbal.

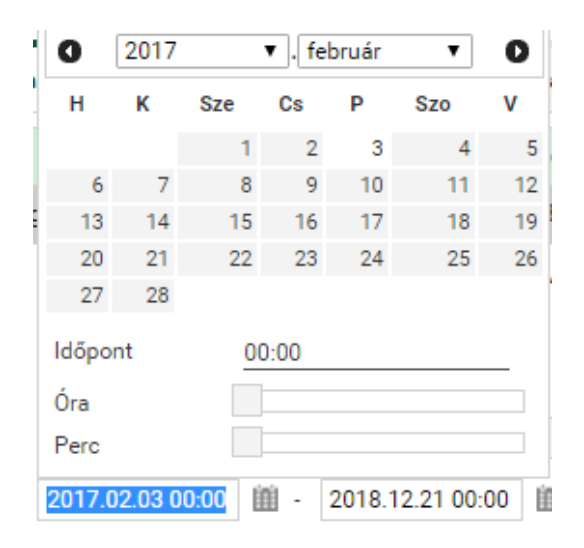

#### 3.5.3. Numerikus

A numerikus mezőbe csak számokat adhat meg, és csak olyan formátumban, amit az alkalmazás megenged (pozitív egész szám, stb.).

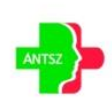

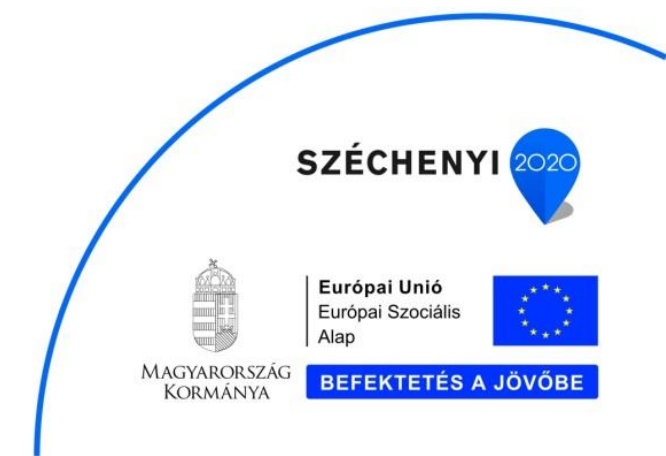

#### 3.5.4. Legördülő lista

A mező értékének megadása egy legördülő listából történő adatkiválasztással valósul meg. Csak a listában szereplő értékek közül választhat.

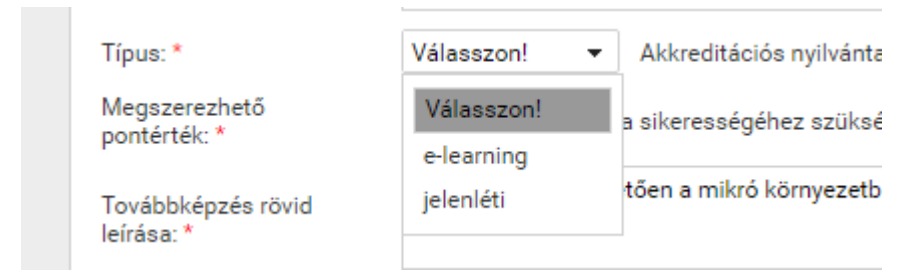

#### 3.5.5. Választó ablak

Vannak olyan esetek, amikor a beviteli mezőhöz nagy mennyiségű adathalmazból választandó adattartalom tartozhat. Ezekben az esetekben a felhasználó egy szűréssel és rendezéssel támogatott választó ablakból tudja kiválasztani a megfelelő adatot. A beviteli mezők inaktívak (szürkék), és a

mellettük található 🖤 gombbal lehet megnyitni a választó ablakot.

| Település választás |                                                   |             |  |  |  |
|---------------------|---------------------------------------------------|-------------|--|--|--|
| Irányítószám 🛔 🍞    | Település 🛊 🍞                                     | Megye 🛊 🍞   |  |  |  |
| 6221                | Akasztó                                           | Bács-Kiskun |  |  |  |
| 6351                | Bátya                                             | Bács-Kiskun |  |  |  |
| 6235                | Bócsa                                             | Bács-Kiskun |  |  |  |
| 6239                | Császártöltés                                     | Bács-Kiskun |  |  |  |
| 6222                | Csengőd                                           | Bács-Kiskun |  |  |  |
| 6342                | Drágszél                                          | Bács-Kiskun |  |  |  |
| 6328                | Dunapataj                                         | Bács-Kiskun |  |  |  |
| 6333                | Dunaszentbenedek                                  | Bács-Kiskun |  |  |  |
| 6325                | Dunatetétlen                                      | Bács-Kiskun |  |  |  |
| 6353                | Dusnok                                            | Bács-Kiskun |  |  |  |
|                     | Darabszám: 36   Oldal: 1 / 4 K K 1 2 3 4 X 1 10 V |             |  |  |  |
| Kiválaszt Vissza    |                                                   |             |  |  |  |

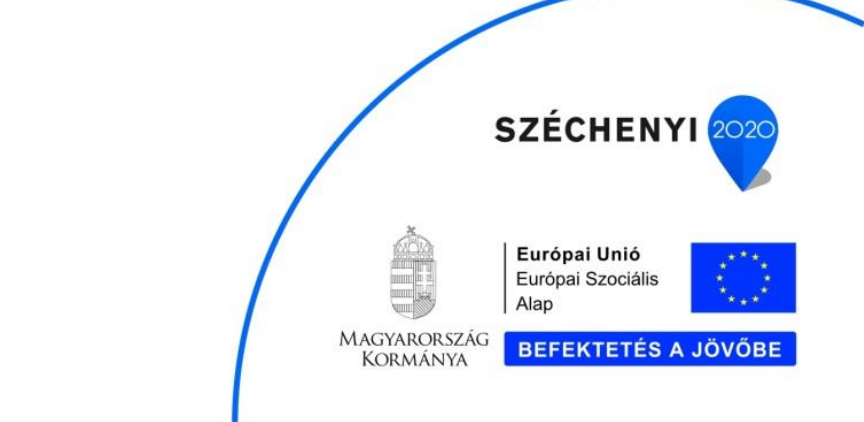

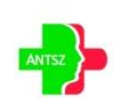

A kiválasztás után a választó ablak bezáródik, és a kiválasztott tétel alapján az adatok frissülnek a képernyőn.

## 3.5.6. Rádió gomb és kijelölő négyzet

A rádió gomb 

több elemből (minimum kettő) történő választást tesz lehetővé, de csak az egyik
elemet választhatja ki a felhasználó. A kijelölő négyzet 

esetén több elem kijelölése is lehetséges.

## 3.6. Archív adatok megtekintése

#### 3.6.1. Táblázat sorának archív adatai

A táblázatban kijelölt tétel archív adatait a soron történő jobb egér gombbal történő kattintással érhetjük el.

| Aba Viktória Éva   |         |
|--------------------|---------|
| Abdul Bashir Wahab | )       |
| Abaházi Jánosné    |         |
| Ábel Tiborné       |         |
| Szatmáry István    | History |
| Bándi Domokosné    | Vissza  |
| Ádám Lászlóné      |         |

A táblázat kijelölt (aktív) sorához tartozó archív adatok jelennek meg egy felugró ablakban.

#### 3.6.2. Táblázat törölt sorainak archív adatai

A táblázatban nem szereplő, törölt sorok archív adatait a táblázat jobb sarka alatt található

History gombbal érhetjük el. A törölt tételek archív adatai jelennek meg a felugró ablakban.

#### 3.6.3. Mező archív adatai

Egy adott mező archív adatait a mezőn történő jobb egér gombbal történő kattintással érhetjük el.

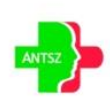

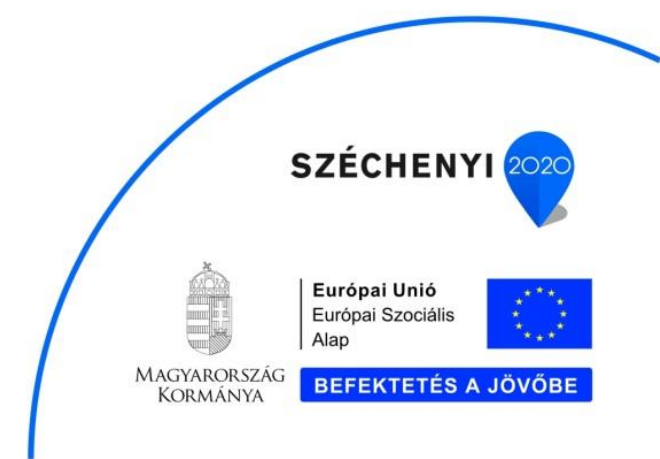

| Típus: *                                | jelenléti 🔹                                                                        |
|-----------------------------------------|------------------------------------------------------------------------------------|
| Akkreditációs<br>nvilvántartási szám: * | 2017/ <u>VSZ</u> /0001                                                             |
| Jelentkezési batáridő:                  | 2017 02 28                                                                         |
| ocientitezeornatanao.                   | Vissza                                                                             |
| Megszerezhető<br>pontérték: *           | 20 Vizsga sikerességenez szukseges ertek (%): * 70 Óraszám: * 8 Létszámkorlátozás: |

A mező archív adatai jelennek meg a felugró ablakban.

# 3.7. Üzenetek

#### 3.7.1. Hiba

Hiba esetén az adott oldalon megjelenik a hibaüzenet. Adott oldalon belül a hibaüzenet a kapcsolódó blokkban jelenik meg, a beviteli mezőket tartalmazó panel fölött, a táblázat alatt.

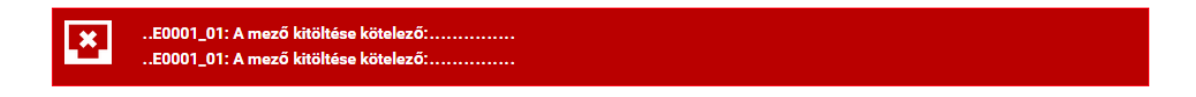

A mentést gátló hibák sötét piros háttérrel jelennek meg.

A hibás mezőket piros háttér színezéssel emeli ki a rendszer, amennyiben a kurzort az adott mező fölé helyezzük egy felugró ablakban a hiba okát is kiírja.

| Képzőhely: *                            | Válasszon!                                              | •                             |
|-----------------------------------------|---------------------------------------------------------|-------------------------------|
| Képzés azonosító:                       | Foglalkozás : * Válasszon!                              | KMRE0001_01: A mező kitöltése |
| Elnevezés: *                            | l                                                       | kötelező: "elnevezés"         |
| Típus: *                                | Válasszon! 👻                                            |                               |
| Akkreditációs<br>nyilvántartási szám: * |                                                         |                               |
| Jelentkezési határidő:                  |                                                         |                               |
| Megszerezhető<br>pontérték: *           | Vizsga sikerességéhez szükséges érték (%): * Óraszám: * | Létszámkorlátozás:            |
| Továbbképzés rövid<br>leírása: *        |                                                         |                               |
| Továbbképzés célja: *                   |                                                         |                               |
| lgazolás kiadásának<br>feltételei: *    |                                                         |                               |
| Publikus:                               | Kötelező:                                               |                               |

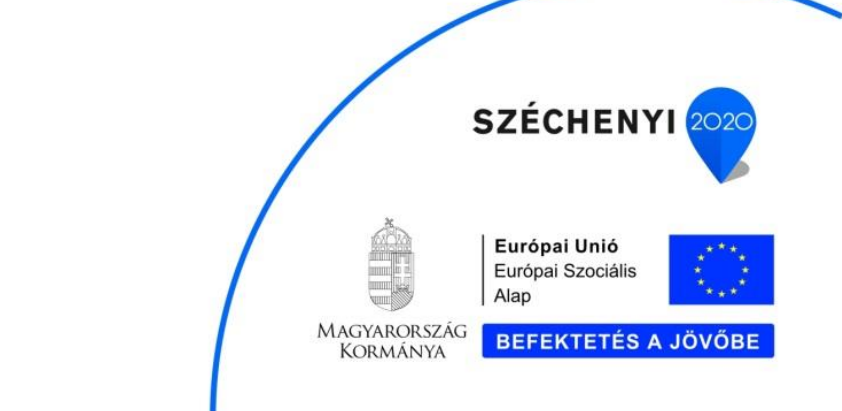

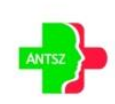

#### 3.7.2. Figyelmeztetés

Bizonyos funkciók végrehajtásánál (Törlés, stb.) egy figyelmeztető ablak jelenik meg, amely megerősítést kér a funkció végrehajtásáról.

|                 | 1225 Budapest Batthyány | utca 10-12.       | Migráció |                     |      |        |
|-----------------|-------------------------|-------------------|----------|---------------------|------|--------|
|                 | FIGYELEM!               |                   |          |                     | ×    |        |
|                 | Biztosan törölni kí     | vánja ?           |          |                     |      |        |
| zám: 376        |                         | lgen              | Nem      |                     |      |        |
| 30<br>á reá Dái | Alaphyliv               | antartasi Szam. * | 130084   | reruleti vedono nev | e. P | ölöske |

#### 3.7.3. Információ

Egyes esetekben 5 mp-ig látható visszajelző információs buborék, egy growl ablak jelenik meg a jobb felső sarokban. Az ebben megjelenő üzenet lehet értesítés a sikeres vagy sikertelen mentésről, ill. valamilyen figyelem felhívó üzenet.

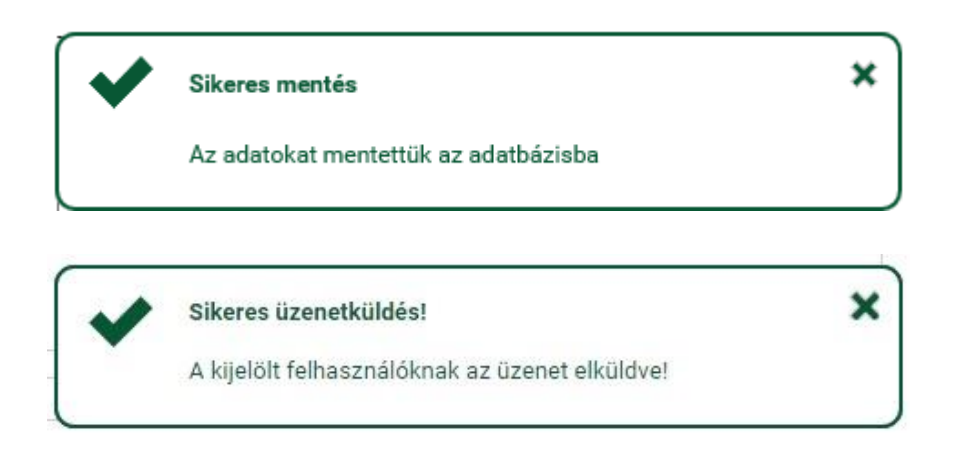

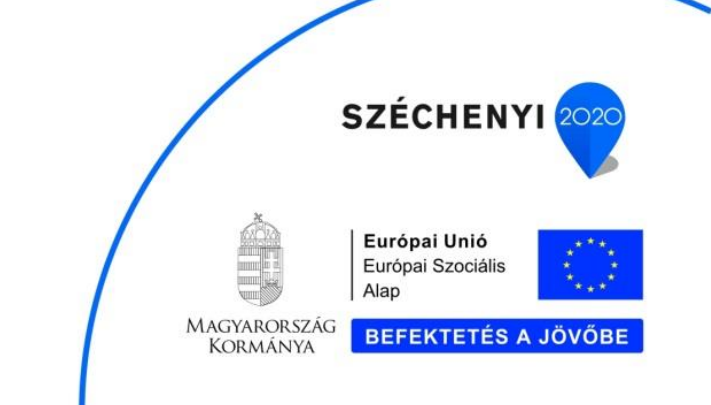

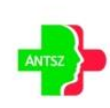

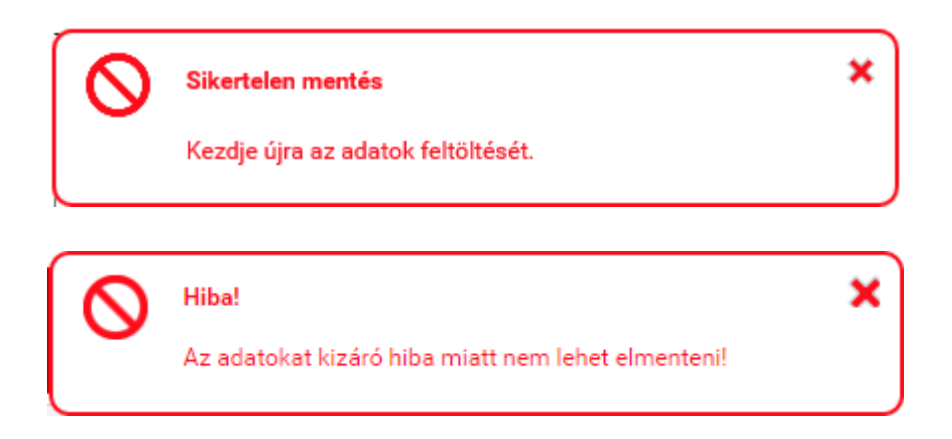

## 3.8. Lábléc

A funkciógombokat tartalmazó lábléc a böngésző alján jelenik meg fixen, a terület nem görgethető, a böngésző aljához van rögzítve, mindig látszik.

| Mentés | Vissza | Törlés |
|--------|--------|--------|
|--------|--------|--------|

Funkció gombok megjelenítése:

- Azok a gombok, amelyekre nincs jogosultsága a felhasználónak, nem jelennek meg.
- Azok a gombok, amelyekre van joga a felhasználónak, de valamilyen egyéb összefüggés miatt nem használhatók, inaktívként jelennek meg.

# 4. Alkalmazás funkciói

Az alkalmazásból elérhető karbantartó és lekérdező felületek, illetve az adott felületen található speciális esetek leírása.

# 4.1. Adminisztráció

#### 4.1.1. Tananyag

Az e-learning képzéshez kapcsolható SCORM tananyagok feltöltését az új felvitel műveleti gombbal

tehetjük meg.

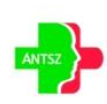

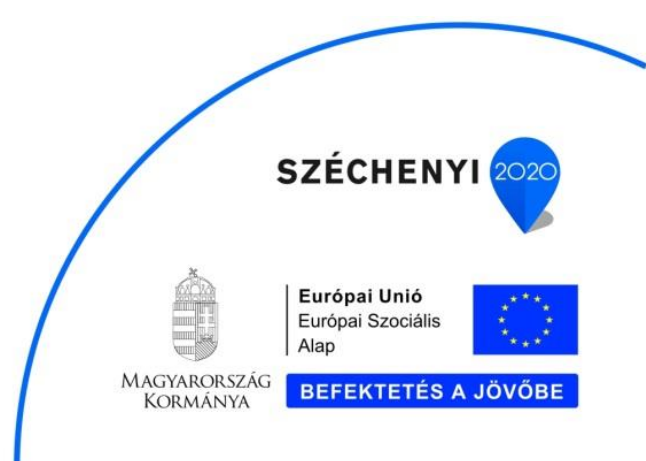

A feltöltött tananyag megtekinthető a műveletek oszlopban található megtekintés funkció gombbal

Q

|               | rananyag azon. 🔻 🕈 | g azon. 🛊 🍸 Elnevezés 🛊 🍞                  |             |  |
|---------------|--------------------|--------------------------------------------|-------------|--|
| <b>♀☆≭</b>    | 284                | ÁNTSZ_haziorvos - elsovaltozat 20170209    | 2017.02.09. |  |
| ۹. 🛠 🗶 🔉      | 286                | ÁNTSZ_haziorvos - masodikvaltozat 20170209 | 2017.02.09. |  |
| ۹. 🛠 🗶 💈      | 210                | ÁNTSZ Asszisztens HTML5                    | 2017.01.18. |  |
| ٩. 🛠 🗙 🔹      | 265                | ÁNTSZ háziorvos 20170208 - Storyline       | 2017.02.08. |  |
| ۹. 🛠 🗶 🗈      | 208                | ÁNTSZ Háziorvos HTML5                      | 2017.01.11. |  |
| ۹.۶۰          | 207                | ÁNTSZ Háziorvos                            | 2017.01.11. |  |
| ٩. 🛠 🗶 💈      | 257                | ÁNTSZ_haziorvos - Storyline 20170207       | 2017.02.07. |  |
| XLS Export    | ító: * 284         | Darabszám: 7   Oldal: 1/1  < < 1 > >  10 v | Histo       |  |
| Ifeltöltés: * | ANTSZ_hazi         | orvos - elsovaltozat_valid.zip             | ×           |  |
| evezés:*      | ÁNTSZ_hazi         | ÁNTSZ_haziorvos - elsovaltozat 20170209    |             |  |

## 4.1.2. Képzőhely

Képzőhelyek karbantartása. A képzések létrehozásakor az itt rögzített képzőhelyek közül választhat a felhasználó.

| ♣ ▶ Kezdőlap ▶ Képzés adminisztráció ▶ Képzőhely |                         |                                            |         |  |  |  |  |
|--------------------------------------------------|-------------------------|--------------------------------------------|---------|--|--|--|--|
| 🕞 Műv. Megnevez                                  | és 🛔 🌱                  | Cím 🛔 🍞                                    |         |  |  |  |  |
| 🛠 🗱 Országos                                     | lisztifőorvosi Hivatal  | 1097 Budapest, Albert Flórián út 2-6       |         |  |  |  |  |
| XIII XLS Export                                  |                         | Darabszám: 1   Oldal: 1/1  < < 1 > >  10 v | History |  |  |  |  |
| Megnevezés: *                                    | Országos Tisztifőorvosi | livatal                                    |         |  |  |  |  |
| lrányítószám:                                    | 1097 Település: *       | Budapest                                   | ×       |  |  |  |  |
| Közterület: *                                    | Albert Flórián          | Közterület<br>jellege: *                   | •       |  |  |  |  |
| Házszám: *                                       | 2-6                     | Lépcsőház/Emelet: Ajtó: Hrsz.:             |         |  |  |  |  |
| Rögzítés dátuma:                                 | 2017.02.03 07:58        | Rögzítő: kmr-teszt                         |         |  |  |  |  |
| Módosítás dátuma:                                | 2017.02.03 07:58        | Módosító:                                  |         |  |  |  |  |

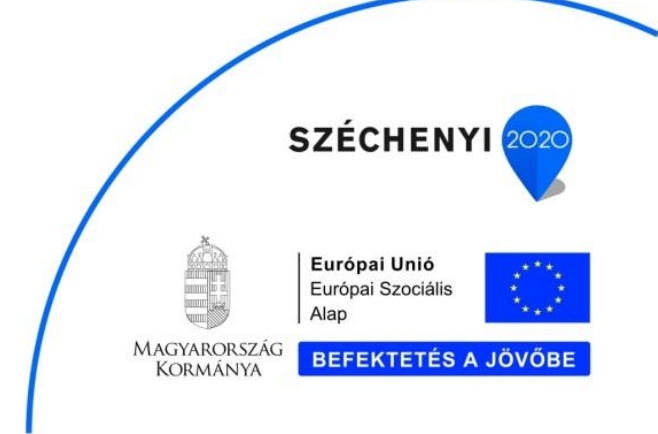

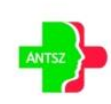

#### 4.1.3. Helyszínek

Helyszínek karbantartása. Jelenléti képzésnél, egy adott csoporthoz tartozó képzési nap felvitelénél, az itt rögzített helyszínek közül választhat a felhasználó.

| 🔀 Műv. Megnevez   | és 븆 🍞                   |                               | Cím 🛊 🍸                                          |           |
|-------------------|--------------------------|-------------------------------|--------------------------------------------------|-----------|
| 🛠 🗱 Semmelwe      | eis Egyetem előadó terem |                               | 1085 Budapest, Királyerdő utca 12, D/1. emelet/1 |           |
| X II XLS Export   |                          | Darabszám: 1   Oldal: 1/1 🛛 🔣 | < 1 > > 10 •                                     | + History |
| Megnevezés: *     | Semmelweis Egyetem el    | őadó terem                    |                                                  |           |
| lrányítószám:     | 1085 Település: *        | Budapest                      |                                                  | ×         |
| Közterület: *     | Királyerdő               |                               | Közterület<br>jellege: *                         | •         |
| Házszám: *        | 12                       | Lépcsőház/Emelet: D/1         | Ajtó: 1 Hrsz.:                                   |           |
| Rögzítés dátuma:  | 2017.02.03 11:05         | Rögzítő: Szabó Mátyás         |                                                  |           |
| Módosítás dátuma: | 2017.02.03 11:05         | Módosító:                     |                                                  |           |

#### 4.1.4. Képzések

Képzések karbantartása. A menüpontra kattintva a már rögzített képzések listája jelenik meg a képernyőn.

| Adminisztráció | GYIK LinkCe                 | entrum                                              |                              |                      |
|----------------|-----------------------------|-----------------------------------------------------|------------------------------|----------------------|
| 🕈 🕨 Kezdőlap 🕨 | Képzés adminisztráció       | ▶ Képzések                                          |                              |                      |
| 🖪 Típus 🛔 🌱    | Képzés azon. <sub>w</sub> 🍞 | Elnevezés 🛓 🍞                                       | Akkreditációs nyilv. sz. 🛔 🎔 | Megsz. pontérték 🛔 🎔 |
| e-learning     | 171                         | E-learning üzenetek teszt                           | 96325874122147               | 20                   |
| e-learning     | 170                         | Háziorvos asszisztens 2017. 02. 13. teszt           | 5557711LL36125               | 20                   |
| e-learning     | 169                         | Háziorvos 2017. 12. 13. teszt                       | 882217642351KK               | 20                   |
| e-learning     | 168                         | Matyi 2017. 02. 13. scorm teszt                     | 67666210836                  | 20                   |
| jelenléti      | 166                         | MAMMO teszt                                         | 323452466345                 | 20                   |
| jelenléti      | 165                         | Domi teszt képzése                                  | WH0/110/11                   | 100                  |
| e-learning     | 164                         | E learning tananyag háziorvos asszisztensek részére | HSZ7461125478                | 20                   |
| e-learning     | 163                         | E learning tananyag háziorvosok részére             | H3375187452                  | 20                   |
| jelenléti      | 162                         | H0 teszt a                                          | HU941                        | 100                  |
| e-learning     | 161                         | 2017. 02. 09 scorm teszt második                    | 33771155988421               | 20                   |
| XLS Export     |                             | Darabszám: 31   Oldal: 1/4  < < 1 2 3 4             | > >  10 <b>v</b>             | - History            |

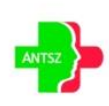

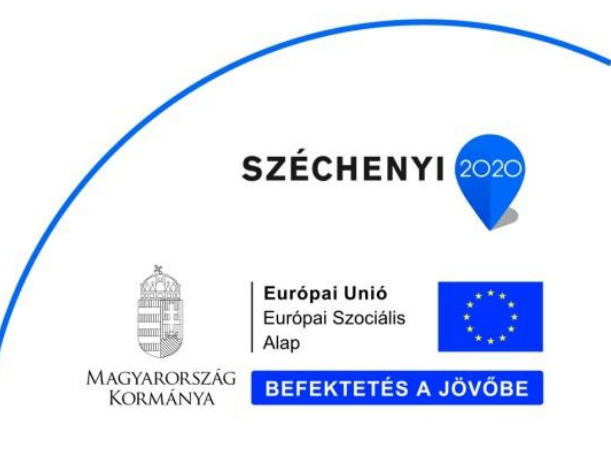

Új képzés rögzítésekor az "*E-learning*" és *"Jelenléti képzés*" fül inaktív mindaddig, amíg ki nem választják az alapadatok fülön a képzés típusát.

| Adminisztráció                     | GYIK        | Lii       | nkCentrum       |                 |                   |              |                |                    |   |
|------------------------------------|-------------|-----------|-----------------|-----------------|-------------------|--------------|----------------|--------------------|---|
| ♠ ► Kezdőlap ►                     | • Képzés ad | minisztrá | áció 🕨 Képzések |                 |                   |              |                |                    |   |
| Alapadatok                         | E-learnin   | g Je      | lenléti képzés  | Felhasználók    | Jelentkeztetés    | Dokumentumok | Értékelő lapok |                    |   |
| Képzőhely: *                       |             | Válassz   | on!             |                 |                   |              |                |                    | • |
| Képzés azonosít                    | ó:          |           |                 | Foglalkozá      | s : * Válasszon!  |              |                |                    | • |
| Elnevezés: *                       |             |           |                 |                 |                   |              |                |                    |   |
| Típus: *                           |             | Válassz   | on! 👻           |                 |                   |              |                |                    |   |
| Akkreditációs<br>nyilvántartási sz | ám: *       |           |                 |                 |                   |              |                |                    |   |
| Jelentkezési hat                   | áridő:      |           | ini             |                 |                   |              |                |                    |   |
| Megszerezhető<br>pontérték: *      |             |           | Vizsga siker    | ességéhez szüks | éges érték (%): * | Óraszán      | n: *           | Létszámkorlátozás: |   |
| Továbbképzés rö<br>leírása: *      | ivid        |           |                 |                 |                   |              |                |                    |   |
| Továbbképzés ce                    | élja: *     |           |                 |                 |                   |              |                |                    |   |
| lgazolás kiadásá<br>feltételei: *  | nak         |           |                 |                 |                   |              |                |                    |   |
| Mentés                             | Viss        | za        | Törlés          |                 |                   |              |                |                    |   |

A típus megadása utána a típusnak megfelelő fül aktívvá válik.

| Adminisztráció                 | GYIK                             | LinkCentrum           |              |                 |            |                |                 |                        |
|--------------------------------|----------------------------------|-----------------------|--------------|-----------------|------------|----------------|-----------------|------------------------|
| 👫 🕨 Kezdőlap 🕨                 | <ul> <li>Képzés admir</li> </ul> | nisztráció 🕨 Képzések |              |                 |            |                |                 |                        |
| Alapadatok                     | E-learning                       | Jelenléti képzés      | Felhasználók | Jelentkeztetés  | Dokumentum | ok Értékelő la | pok             |                        |
| Jelenléti képzés<br>leírása: * | rövid                            |                       |              |                 |            |                |                 |                        |
| Továbbképzési n                | nodulok: *                       |                       |              |                 |            |                |                 |                        |
| Tananyagfejleszt<br>előadók: * | tő                               |                       |              |                 |            |                |                 |                        |
| Képzési napok s                | záma: *                          |                       | Elvégzésér   | nek határideje: | ÎÎ         |                |                 |                        |
| ✓ Csoportok                    |                                  |                       |              |                 |            |                |                 |                        |
| 🕞 Műv. Cs                      | oport azon. 🛓                    | Y Megnevezés 🛔        | <b>9</b>     |                 |            | м              | ax. létszám 🛔 🍸 | Visszaig. határidő 🍦 🍞 |
| Nincs adat                     |                                  |                       |              |                 |            |                |                 |                        |
| XLS Export                     |                                  |                       | Darabszám: 0 | Oldal: 1/1      | < < > >    | 10 🔻           |                 | 1 History              |

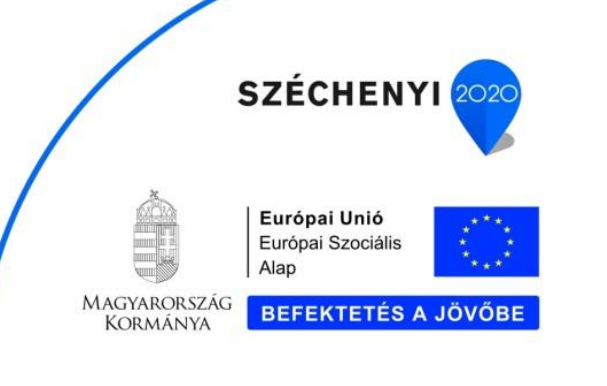

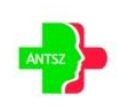

#### 4.1.4.1. E-learning

E-learning képzés létrehozása.

| 🖨 🕨 Kezdőlap                       | <ul> <li>Képzés ad</li> </ul> | dmini | isztráció 🕨 Képzések |              |                |              |                |
|------------------------------------|-------------------------------|-------|----------------------|--------------|----------------|--------------|----------------|
| Alapadatok                         | E-learnir                     | ŋ     | Jelenléti képzés     | Felhasználók | Jelentkeztetés | Dokumentumok | Értékelő lapok |
| Tananyag: *                        |                               | OTI   | H Teszt2             |              |                | •            |                |
| Továbbképzés<br>elvégzésének ha    | atárideje: *                  | 201   | 6.12.01. 🏥 -         | 2016.12.31.  |                |              |                |
| Vizgsa lehetésg<br>időtartama(óra) | es<br>:                       |       |                      |              |                |              |                |
| Rögzítés dátum                     | a:                            | 201   | 16.11.25 08:22       | Rögzítő:     | Ambrózy Zoltán |              |                |
| Módosítás dátu                     | ma:                           | 201   | 16.11.25 08:22       | Módosító:    | Ambrózy Zoltán |              |                |

A szükséges alapadatok és e-learning adatokat megadása után menthető a képzés.

| Adminisztráció  | GYIK         | LinkCentrum             |              |                |          |   |                                      |   |
|-----------------|--------------|-------------------------|--------------|----------------|----------|---|--------------------------------------|---|
| 🕈 🕨 Kezdőlap    | • Képzés adı | minisztráció 🕨 Képzések |              |                |          |   |                                      |   |
| Alapadatok      | E-learning   | Jelenléti képzés        | Felhasználók | Jelentkeztetés | De       | ~ | Sikeres mentés!                      | × |
| Képzőhely: *    |              | Országos Tisztifőorvosi | Hivatal      |                |          |   | Az adatokat mentettük az adatbázisba |   |
| Képzés azonosít | ó:           | 142                     | Foglalkozá   | s:* Háziorvos  | <u> </u> |   |                                      | • |
| Elnevezés: *    |              | Háziorvos képzés        |              |                |          |   |                                      |   |
| Típus: *        |              | e-learning 👻            |              |                |          |   |                                      |   |

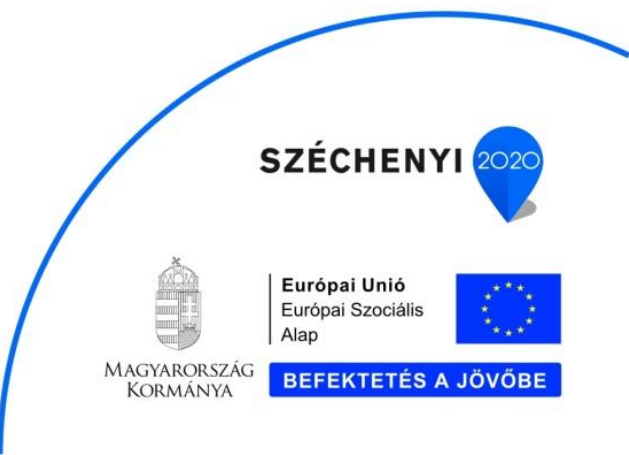

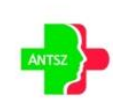

#### 4.1.4.2. Jelenléti képzés

Jelenléti képzés létrehozása.

| Adminisztráció                 | GYIK                             | LinkCentrum          |              |                    |                           |                |          |                        |
|--------------------------------|----------------------------------|----------------------|--------------|--------------------|---------------------------|----------------|----------|------------------------|
| 🖨 🕨 Kezdőlap I                 | <ul> <li>Képzés admin</li> </ul> | isztráció 🕨 Képzések |              |                    |                           |                |          |                        |
| Alapadatok                     | E-learning                       | Jelenléti képzés     | Felhasználók | Jelentkeztetés     | Dokumentumok              | Értékelő lapok |          |                        |
| Jelenléti képzés<br>leírása: * | rövid                            |                      |              |                    |                           |                |          |                        |
| Továbbképzési r                | nodulok: *                       |                      |              |                    |                           |                |          |                        |
| Tananyagfejlesz<br>előadók: *  | tő                               |                      |              |                    |                           |                |          |                        |
| Képzési napok s                | záma: *                          |                      | Elvégzésé    | nek határideje:    | 111                       |                |          |                        |
| <ul> <li>Csoportok</li> </ul>  |                                  |                      |              |                    |                           |                |          |                        |
| 🔀 Műv. Cs                      | oport azon. 🛔 🕯                  | Megnevezés           | <b>Y</b>     |                    |                           | Max. lét       | szám 🛔 🍞 | Visszaig. határidő 🛔 🍸 |
| Nincs adat                     |                                  |                      |              |                    |                           |                |          |                        |
| X XLS Export                   |                                  |                      | Darabszám: ( | )   Oldal: 1/1 🛛 🔣 | $\langle \rangle \rangle$ | 10 🔻           |          | 🕄 Histor               |
|                                |                                  |                      |              |                    |                           |                |          |                        |
|                                |                                  |                      |              |                    |                           |                |          |                        |
| Mantía                         | Viceza                           | Talás                |              |                    |                           |                |          |                        |

A jelenléti képzéshez legalább egy csoport létrehozása szükséges.

| ✓ Csoportok        |               |                |                           |               |     |   |      |                    |                        |
|--------------------|---------------|----------------|---------------------------|---------------|-----|---|------|--------------------|------------------------|
| 🔀 Műv. Csopo       | ort azon. 🛔 🌱 | Megnevezés 🛔 🕯 | 7                         |               |     |   |      | Max. létszám 🛔 🍸   | Visszaig. határidő 🛔 🍞 |
| <b>* *</b>         |               |                |                           |               |     |   |      |                    |                        |
| XLS Export         |               |                | Darabszám: 1   Oldal: 1/1 | K < 1         | 1 > | × | 10 🔻 |                    | History                |
| Alapadatok         | Képzési napok | Felhasználók   | Felhasználók beosztása    |               |     |   |      |                    |                        |
| Csoport azonosító: | :             |                | Visszaigazolási           | i határidő: * |     |   | 🛄 Ma | ximális létszám: * |                        |
| Megnevezés: *      |               |                |                           |               |     |   |      |                    |                        |
| Rögzítés dátuma:   |               |                | Rögzítő:                  |               |     |   |      |                    |                        |
| Módosítás dátuma   | 11            |                | Módosító:                 |               |     |   |      |                    |                        |

Egy csoporthoz legalább egy képzési napot rögzíteni kell, ahol a képzési nap típusa képzés és vizsga. Ha a képzés és a vizsga különböző napokon van, akkor legalább egy képzés típusú és egy vizsga típusú képzési napot kell rögzíteni.

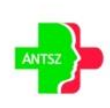

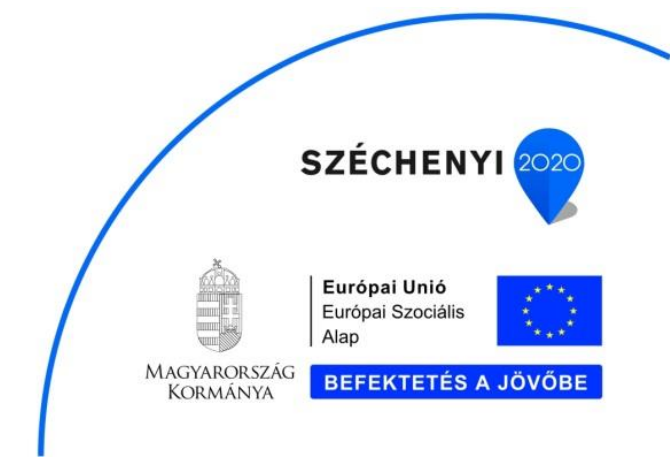

| Alapadatok Képzési r      | napok Felhasználók Felhasználók beosztása          |           |
|---------------------------|----------------------------------------------------|-----------|
| 🖪 Műv. Típus 🛊 🍸          | Továbbk.időpontja 🛊 🍞 🛛 Továbbképzés helyszíne 🛊 🍞 |           |
| * *                       |                                                    |           |
| XLS Export                | Darabszám: 1   Oldal: 1/1   < < 1 > >   10 v       | ) History |
| Típus: *                  | Válasszon!                                         | ~ -       |
| Továbbképzés helyszíne: * |                                                    | ~ -       |
| Terem:                    |                                                    |           |
| Továbbképzés időpontja: * | · · · · · · · · · · · · · · · · · · ·              |           |
| Rögzítés dátuma:          | Rögzítő:                                           |           |
| Módosítás dátuma:         | Módosító:                                          |           |

A már mentett képzési naphoz elérhetővé válik a jelenléti ív nyomtatása és az értékelő lap sablon nyomtatása.

| Alapadatok K        | Képzési napok | Felhasználók          | Felhasználó   | k beosztása   |                   |              |      |   |  |         |
|---------------------|---------------|-----------------------|---------------|---------------|-------------------|--------------|------|---|--|---------|
| 🔓 Műv. Típus        | \$ ¥          | Továbbk.időpontja     | Tov           | ábbképzés he  | elyszíne 🛔 🍸      |              |      |   |  |         |
| 🛠 🗶 képzés          | s és vizsga   | 2017.03.18 08:00      | 108           | 5 Budapest, P | (irályerdő utca 1 | 2, D/1. emel | et/1 |   |  |         |
| XIII XLS Export     |               | D                     | arabszám: 1   | Oldal: 1/1    | < < 1             |              | 10   | • |  | History |
| Típus: *            | képz          | és és vizsga          |               | •             |                   |              |      |   |  |         |
| Továbbképzés helys  | színe: * 1085 | Budapest, Királyerdő  | utca 12, D/1. | emelet/1      |                   |              |      |   |  | ×       |
| Terem:              | Cter          | em                    |               |               |                   |              |      |   |  |         |
| Továbbképzés időpo  | ontja: * 2017 | .03.18 08:00 👘 -      | 2017.03.18 1  | 5:00          |                   |              |      |   |  |         |
| Rögzítés dátuma:    | 2017          | .02.03 11:16          | Rögzítő       | Szabó N       | látyás            |              |      |   |  |         |
| Módosítás dátuma:   | 2017          | .02.03 11:16          | Módosi        | tó:           |                   |              |      |   |  |         |
| Jelenléti ív nyomta | atása 🔻 É     | rtékelőlap sablon nyo | mtatása       |               |                   |              |      |   |  |         |

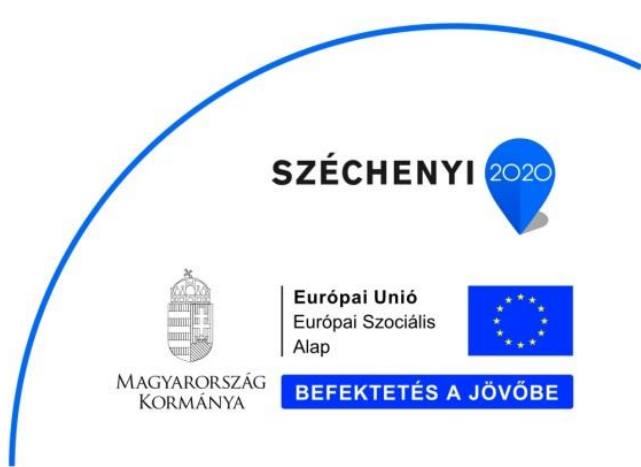

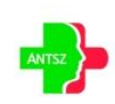

A szükséges alapadatok és jelenléti képzés adatokat megadása után a képzés menthető.

| 🕈 🕨 Kezdőlap                  | <ul> <li>Képzés ad</li> </ul> | minisztráció 🕨 Képzések   |              |                |    |   |                                      |   |
|-------------------------------|-------------------------------|---------------------------|--------------|----------------|----|---|--------------------------------------|---|
| Alapadatok                    | E-learnin                     | Jelenléti képzés          | Felhasználók | Jelentkeztetés | Do | ~ | Sikeres mentés!                      | × |
| Jelenléti képzés<br>eírása: * | rövid                         | A kolonoszkópia vizsgála  | iti eszközei |                |    |   | Az adatokat mentettük az adatbázisba |   |
| Továbbképzési r               | modulok: *                    | A kolonoszkópia vizsgála  | iti eszközei |                |    |   |                                      |   |
| Tananyagfejlesz<br>előadók: * | ttő                           | Dr. Kiss Bence, Dr. Kerep | esi Kinga    |                |    |   |                                      |   |
| Képzési napok s               | záma: *                       | 1                         | Elvégzésén   | ek határideje: |    | Ű | 1                                    |   |

A "*Felhasználók beosztása*" fülön azok a tanulók jelennek meg, akik már jelentkeztek a képzésre, de még nem lettek csoportba sorolva.

| Alapadatok | Képzési napok   | Felhasználók | Felhasználók beosztása             |                                         |                    |                  |
|------------|-----------------|--------------|------------------------------------|-----------------------------------------|--------------------|------------------|
| Műv.       | Alapny. szám/Pe | csétszám 🛔 🍸 | Név 븆 🍸                            | Képzés állapot 🍦 🍞                      | Lakcím - Megye 🛔 🍸 | Lakcím - Járás 🛔 |
|            | 000003          |              | Aba Lászlóné                       | Jelentkezési lap még nem<br>érkezett be | Borsod             | Borsod           |
| ~          | 000053          |              | Ábelné Sütő Erika                  | Jelentkezési lap még nem<br>érkezett be | Budapest           | Budapest         |
| ~          | 208447          |              | Ábel Nikolett                      | Jelentkezési lap még nem<br>érkezett be | Fejér              | Fejér            |
| ~          | 000006          |              | Abádiné Pecznyik Erzsébet<br>Mária | Jelentkezési lap még nem<br>érkezett be | Csongrád           | Csongrád         |
|            | 41552           |              | Dr. Mucsi Gyula                    | Jelentkezési lap még nem<br>érkezett be | Békés              | Békés            |
|            | 217853          |              | Bodonyi-Viczián Nóra               | Jelentkezési lap még nem<br>érkezett be | Hajdú              | Hajdú            |
|            | 072389          |              | Kardos Robertina                   | Jelentkezési lap még nem<br>érkezett be | Borsod             | Borsod           |
|            | 072389          |              | Kardos Robertina                   | Jelentkezési lap még nem<br>érkezett be | Borsod             | Borsod           |
|            | 01668           |              | Rigó János                         | Jelentkezési lap még nem<br>érkezett be | Csongrád           | Csongrád         |
| XLS Export |                 |              | Darabszám: 9   Oldal: 1/1          | K < 1 > > 1                             | 0 •                |                  |
| Beosztás   |                 |              |                                    |                                         |                    |                  |

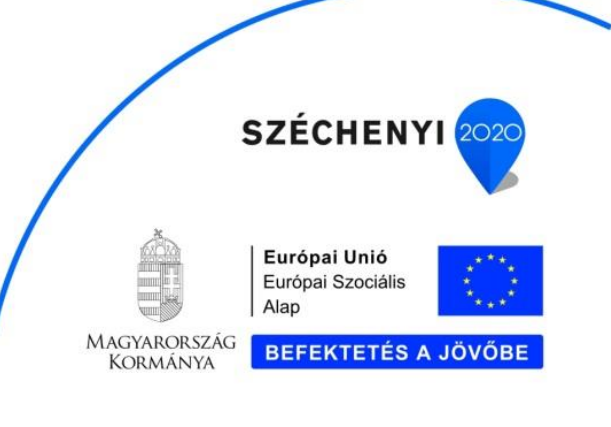

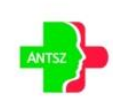

A műveletek oszlopban kijelölt tanulókat a *"Beosztás"* gombra kattintva rendelhetjük az aktuális csoporthoz. A beosztott tanulók lekerülnek a *"Felhasználók beosztása"* listából, és átkerülnek a *"Felhasználók"* listára.

| ✓ Csoportok            |                   |                                |              |           |           |    |    |                  |    |                       |
|------------------------|-------------------|--------------------------------|--------------|-----------|-----------|----|----|------------------|----|-----------------------|
| 🔀 Műv. Csoport azon. 🛔 | 🕈 Y Megnevezés 🛊  | ۶                              |              |           |           |    |    | Max. létszám 🛔 🌱 | Vi | isszaig. határidő 🛔 🎔 |
| <b>* *</b> 154         | Mammográfiába     | n jártas asszisztens képzés és | vizsga       |           |           |    |    | 100              | 20 | 017.03.01.            |
| XLS Export             |                   | Darabszám: 1   Oldal: 1/1      | $\mathbb{K}$ | < 1       | > >       | 10 | ۳  |                  |    | History               |
| Alapadatok Képzési na  | apok Felhasználók | Felhasználók beosztása         |              |           |           |    |    |                  |    |                       |
| ✓ Műv. Alapny. sz      | ám/Pecsétszám 🛔 🍸 | Név 🜲 🍞                        |              | Képzés ál | lapot 🛔 🕯 | 7  |    | Lakcím - Megye 🛔 | 7  | Lakcím - Járás 🛔      |
| ✓ 000037               |                   | Ábel József                    |              | Folyamati | ban       |    |    | Budapest         |    | Budapest              |
| XLS Export             |                   | Darabszám: 1   Oldal: 1/       | /1           | < <       | 1 >       |    | 10 | ¥                |    |                       |
| Beosztás               |                   |                                |              |           |           |    |    |                  |    |                       |

A "Felhasználók" fülön lehet értesíteni a tanulókat a csoport beosztásról.

| ✓ Csoportok      |                 |                 |                                |        |   |          |           |          |                              |               |           |
|------------------|-----------------|-----------------|--------------------------------|--------|---|----------|-----------|----------|------------------------------|---------------|-----------|
| 🕞 Műv. Cso       | oport azon. 🛔 🍸 | Megnevezés 🛓    | 7                              |        |   |          |           | Max      | . létszám 🛔 🍸                | Visszaig. hat | áridő 🛔 🎔 |
| <b>☆</b> ≭ 154   | Ļ               | Mammográfiába   | n jártas asszisztens képzés és | vizsga |   |          |           | 100      |                              | 2017.03.01.   |           |
| XLS Export       |                 |                 | Darabszám: 1   Oldal: 1/1      | Κ <    | 1 | > >      | 10        | •        |                              |               | History   |
| Alapadatok       | Képzési napok   | Felhasználók    | Felhasználók beosztása         |        |   |          |           |          |                              |               |           |
| ✓ Műv.           | Alapny. szám/Pe | csétszám 🛔 🎔    | Név 븆 🎔                        |        |   | Képzés á | illapot ( | <b>9</b> | Csoport állapot              | ÷ 🕈           | Vizsgae   |
| ~                | 000037          |                 | Ábel József                    |        |   | Folyama  | tban      |          | Beosztva (értes<br>kiküldve) | iítés nincs   |           |
| XLS Export       |                 |                 | Darabszám: 1   Oldal: 1/       | /1 🔣   | < | 1 >      |           | 10 🔻     |                              |               |           |
| Eltávolítás a cs | oportból Értesi | tés beosztásról | Üzenet küldése                 |        |   |          |           |          |                              |               |           |

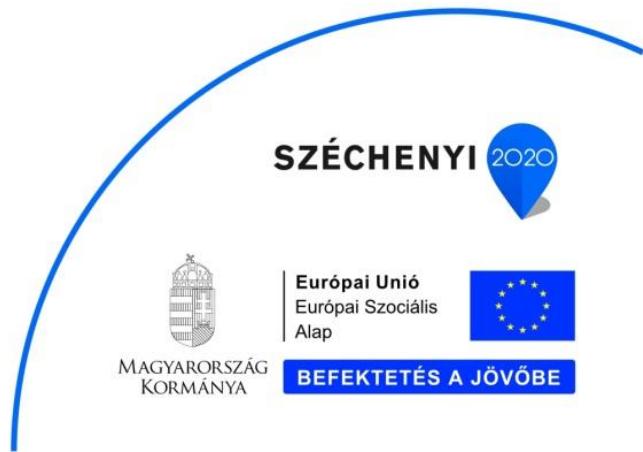

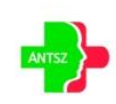

A kijelölt tanulók eltávolíthatók a csoportból, illetve e-mail üzenet is küldhető számukra a képzéskoordinátor által meghatározott szöveges tartalommal.

| ÜZENET KÜLDÉS A KIJELÖLT FELHASZNÁLÓKNAK |
|------------------------------------------|
|                                          |
|                                          |
|                                          |
| Küldés Vissza                            |

#### 4.1.4.3. Felhasználók

A "Felhasználók" fülön az összes olyan tanuló megjelenik, akik az adott képzésre jelentkeztek vagy jelentkeztették.

| Alapadatok E-learnin                       | g Jelenléti képzés | Felhasználók         | Jelentkeztetés     | Dokumentumok        | Értékelő lapo   | k                                      |           |
|--------------------------------------------|--------------------|----------------------|--------------------|---------------------|-----------------|----------------------------------------|-----------|
| Műv. Alapny. sz                            | tám/Pecsétszám 🛔 🍞 | Név 🛔 🍞              |                    | Képzésállapo        | t 🛔 🍞           | Csoport állapot 🍦 🌱                    | Csoport a |
| <b>*</b> 000037                            |                    | Ábel József          |                    | Folyamatban         |                 | Beosztva (értesítés nincs<br>kiküldve) | 162       |
| XLS Export                                 |                    | Darabszár            | m: 1   Oldal: 1/1  | < 1 >               | >  10 •         |                                        |           |
| Felhasználó képzés adata                   | i Dokumentumok     |                      |                    |                     |                 |                                        |           |
| Alapnyilvántartási<br>szám/Pecsétszám:     | 000037             |                      | Név: Ábel Józ      | sef                 |                 |                                        |           |
| Képzés állapot:                            | Folyamatban        |                      | Csoport állapot:   | Beosztva (értesítés | nincs kiküldve) |                                        |           |
| Csoport azonosító:                         | 162                |                      |                    |                     |                 |                                        |           |
| Jelentkezési lap beadási<br>határideje:    | 2017-03-06         | Kezdési időpont:     | 2017-02-27         | Befejezési időpont: |                 |                                        |           |
| Vizsgaeredmény:                            |                    | Elért érték (%):     |                    | Próbálkozások szán  | na:             |                                        |           |
| Igazolás száma:                            |                    |                      |                    | lgazolás átadás móo | lja: Válasszon  | ! •                                    |           |
| Átadás/tértivevény<br>kiküldésének dátuma: | Ú T                | értivevény/visszaéri | kezésének dátuma:  |                     |                 |                                        |           |
| Rögzítés dátuma:                           | 2017.02.27 14:30   | Rögzítő:             | Szabó Mátyás Cs    | saba                |                 |                                        |           |
| Módosítás dátuma:                          | 2017.02.27 14:31   | Módosíto             | ó: Szabó Mátyás Cs | saba                |                 |                                        |           |
| Jelentkezés jóváhagyása                    | lgazolás nyomtatás | Átvételi nyila       | tkozat nyomtatása  | Etikett címke nyom  | tatása          |                                        |           |

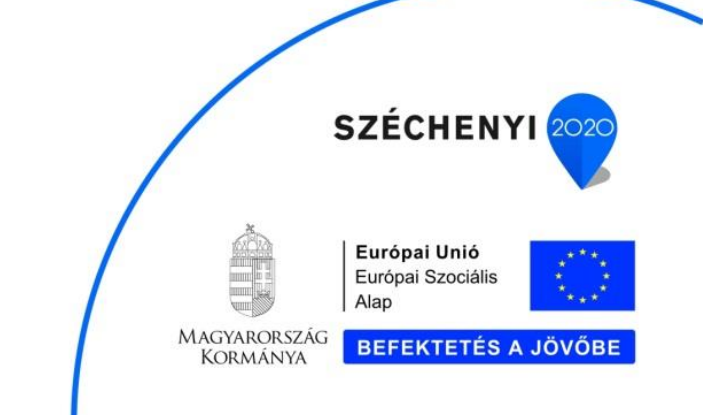

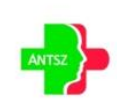

A felhasználókhoz tartozó funkciók:

Jelentkezés jóváhagyása Igazolás nyomtatása Átvételi nyilatkozat nyomtatása Etikett címke nyomtatása

- "Jelentkezés jóváhagyása": Akkor aktív, ha csak olyan tanulókat jelölt ki, akiknél a képzés állapota szerint a "Jelentkezési lap még nem érkezett be". Az eredeti, aláírt jelentkezési lap beérkezésekor ezzel a funkcióval kell jelezni, hogy az adott tanuló/tanulók jelentkezési lapja beérkezett. A képzés állapota "Folyamatban" állapotra változik.
- "Igazolás nyomtatása": Akkor aktív, ha csak olyan tanulókat jelölt ki, akiknek még nem generáltak igazolást (igazolás száma alapján). E-learning képzés esetén a képzés állapota "Lezárt" állapotra változik. Jelenléti képzés esetén nem változik a státusz, mivel jelenléti képzés esetén előre nyomtatjuk ki az igazolásokat és átvételi nyilatkozatokat. Lezárt állapodba akkor kerül a tanuló, ha megadtuk a vizsgán elért % értéket és az eléri a kívánt értéket. Ekkor a a csoport állapota is "Lezárt" állapotra módosul.
- "Átvételi nyilatkozat nyomtatása": Jelenléti képzés esetén aktív. A képzésben résztvevő összes tanulóra, csoportonként nyomtatásra kerül az átvételi nyilatkozat.
- "Etikett címke nyomtatása": Akkor aktív, ha legalább egy sort kijelölt. A kijelölt tanulók adataival (név, levelezési cím) etikett címkék kerülnek nyomtatásra.

A dokumentumok fülön az adott képzésben releváns, a kijelölt tanulóhoz tartozó kimenő és bejövő dokumentumok jelennek meg.

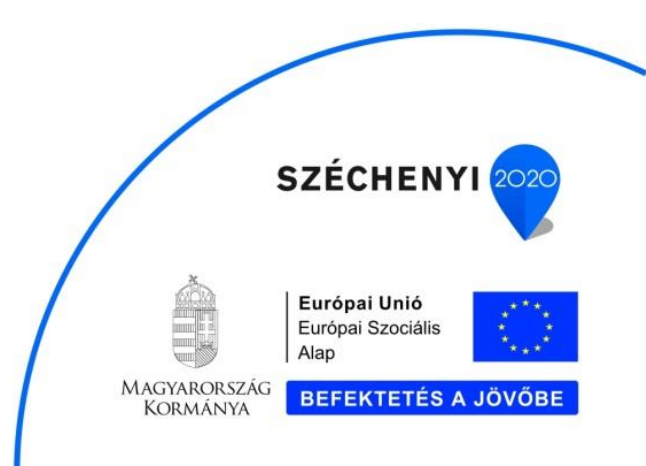

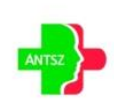

| Alapadatok       | E-learning  | Jelenléti k       | képzés    | Felhasználók         | Jelentkeztetés | Dokume | ntumok               | Értékelő lapok                                                     |
|------------------|-------------|-------------------|-----------|----------------------|----------------|--------|----------------------|--------------------------------------------------------------------|
| 🕞 Műv.           | Dokumentu   | ım azon. 🛔 🍸      | Dokum     | entum típusa 🛔 🍸     | Módosítás dátu | ma 🛔 🍸 | Dokume               | entum neve 🛓 🍞                                                     |
| Q % #            | K100306     |                   | Kimené    | 5                    | 2017.02.27.    |        | Jelenléti<br>2017030 | i ív155 csoport Továbbképzés időpontja 20170309_08:00-<br>09_03:00 |
| Q 🛠 💥            | K100308     |                   | Kimend    | 5                    | 2017.02.27.    |        | Átvételi r           | nyilatkozat - csoport azononsító: 155                              |
| Q <b>☆ ≭</b>     | B200762     |                   | Bejövő    |                      | 2017.02.28.    |        | Ajánlott             | olvasmányok                                                        |
| XLS Export       |             |                   |           | Darabszám: 3   Olo   | dal: 1/1 🛛 🔀   | < 1    | × >                  | 10 • • • • • • • • • • • • • • • • • • •                           |
| Dokumentum a     | zonosító: * | K100308           |           | Dokumentum típusa    | :* Kimenő      |        | •                    |                                                                    |
| Dokumentum n     | eve: *      | Átvételi nyilatko | zat - cso | port azononsító: 155 |                |        |                      |                                                                    |
| Fájlfeltöltés: * |             | Átvételi nyilatko | zat.pdf   |                      |                |        |                      | ×                                                                  |
| Megjegyzés:      |             |                   |           |                      |                |        |                      |                                                                    |

Új bejövő dokumentum feltölthető, dokumentum névvel és megjegyzéssel ellátva. A dokumentumok megtekinthetők. A kimenő dokumentumok kapcsolódó adatai nem szerkeszthetők.

#### 4.1.4.4. Jelentkeztetés

A *"Jelentkeztetés"* fülön azok a felhasználók láthatók, akik foglalkozásuk szerint érintettek és még nem jelentkeztek az adott képzésre.

| Alapadatok  | E-learning    | Jelenléti képzés | Felhasználók     | Jelentkeztetés   | Dokument | tumok     | Értékelő lapok |            |
|-------------|---------------|------------------|------------------|------------------|----------|-----------|----------------|------------|
| Műv.        | Alapny. szám, | /Pecsétszám 🛔 🍸  | Név 🛊 🍸          |                  | Fo       | glalkozás | ÷ 🖓            | E-mail 🛊 🎔 |
|             | 208447        |                  | Åbel Nikolett    |                  | Ha       | áziorvos  |                |            |
|             | 000036        |                  | Ábel Ferenc Csal | báné             | Ha       | áziorvos  |                |            |
|             | 000006        |                  | Abádiné Pecznyi  | k Erzsébet Mária | Ha       | áziorvos  |                |            |
|             | 00418         |                  | Szabó Judit      |                  | Ha       | áziorvos  |                |            |
|             | 088623        |                  | Kozák Krisztina  |                  | Ha       | áziorvos  |                |            |
|             | 41552         |                  | Dr. Mucsi Gyula  |                  | Ha       | áziorvos  |                |            |
|             | 072389        |                  | Kardos Robertina | 3                | Ha       | áziorvos  |                |            |
|             | 000014        |                  | Abai Kinga       |                  | Ha       | áziorvos  |                |            |
|             | 000034        |                  | Abdul-Salam M.   | A. Ubaidat       | Ha       | áziorvos  |                |            |
| ~           | 01668         |                  | Rigó János       |                  | Ha       | áziorvos  |                |            |
| XLS Export  |               |                  | Darabszám: 14    | 1   Oldal: 1/2   | < 1      | 2 >       | >  10 ▼        |            |
| Jelentkezés |               |                  |                  |                  |          |           |                |            |

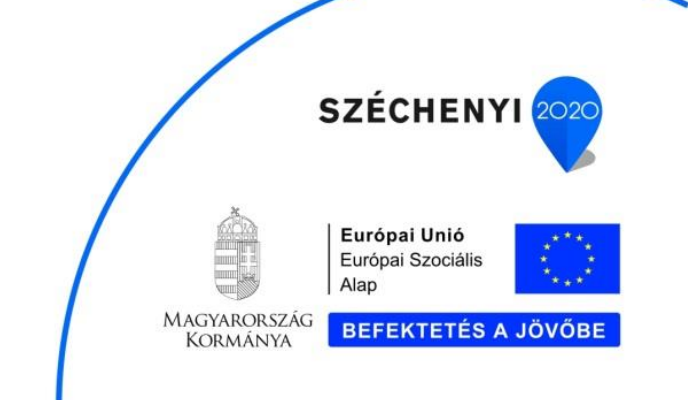

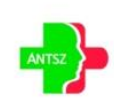

A kijelölt felhasználókat jelentkeztetni lehet a képzésre, és automatikusan bekerülnek a képzés felhasználói közé, "Jelentkezési lap még nem érkezett be" képzés állapottal.

| Alapadatok | E-learning Jelenléti k  | épzés       | Felhasználók   | Jele  | ntkeztetés                 | Dokumentumok  | Értékelő lapok    |   |                       |
|------------|-------------------------|-------------|----------------|-------|----------------------------|---------------|-------------------|---|-----------------------|
| Műv.       | Alapny. szám/Pecsétszám | <b>∳ </b> ♥ | Név 🛔 🍸        |       | Képzésállap                | oot 🛊 🍸       | Csoport állapot ; | 7 | Csoport azonosító 🌲 🍞 |
| *          | 208447                  |             | Horváth Béla   |       | Jelentkezés<br>érkezett be | i lap még nem |                   |   |                       |
| *          | 00033                   |             | úr Am y Z      | oltán | Jelentkezés<br>érkezett be | i lap még nem | 50                |   | 30                    |
| *          | 000034                  |             | úr Rivnyák Att | tila  | Folyamatba                 | n             | 50                |   | 30                    |
| *          | 000016                  |             | úr Szabó Zolt  | án    | Jelentkezés<br>érkezett be | i lap még nem |                   |   |                       |

#### 4.1.4.5. Dokumentumok

A "Dokumentumok" fülön az adott képzéshez közvetlen kapcsolódó (képzésben résztvevő tanuló dokumentumai itt nem jelennek meg) kimenő és bejövő dokumentumok jelennek meg. Ide lehet feltölteni pl. a jelenléti képzéshez kapcsolódó tananyagokat, aláírt jelenléti íveket stb.

| Alapadatok                   | E-learning                | Jelenléti l                  | képzés     | Felhasználók                              | Jelentkeztetés | Dokume | ntumok               | Értékelő lapok                                                     |
|------------------------------|---------------------------|------------------------------|------------|-------------------------------------------|----------------|--------|----------------------|--------------------------------------------------------------------|
| B Műv.                       | Dokumentur                | n azon. 🛔 🍸                  | Dokum      | entum típusa 🛔 🎔                          | Módosítás dátu | ma 🛔 🍸 | Dokume               | entum neve 🛓 🍸                                                     |
| Q 🛠 🕱                        | K100306                   |                              | Kimen      | 5                                         | 2017.02.27.    |        | Jelenléti<br>2017030 | i ív155 csoport Továbbképzés időpontja 20170309_08:00-<br>09_03:00 |
| Q 🛠 🕱                        | K100308                   |                              | Kimen      | 5                                         | 2017.02.27.    |        | Átvételi             | nyilatkozat - csoport azononsító: 155                              |
| Q <b>% ≭</b>                 | B200762                   |                              | Bejövő     |                                           | 2017.02.28.    |        | Ajánlott             | olvasmányok                                                        |
| XIS Export                   |                           |                              |            | Darabszám: 3   Ol                         | dal: 1/1 🛛 🕹   | < 1    | > >                  | 10 • • • • • • • • • • • • • • • • • • •                           |
| Dokumentum a<br>Dokumentum n | zonosító: * H<br>eve: * / | (100308<br>Atvételi nyilatko | ozat - cso | Dokumentum típusa<br>port azononsító: 155 | : * Kimenő     |        | •                    |                                                                    |
| Fájlfeltöltés: *             | 1                         | tvételi nyilatko             | zat.pdf    |                                           |                |        |                      | ×=                                                                 |
| Megjegyzés:                  |                           |                              |            |                                           |                |        |                      |                                                                    |

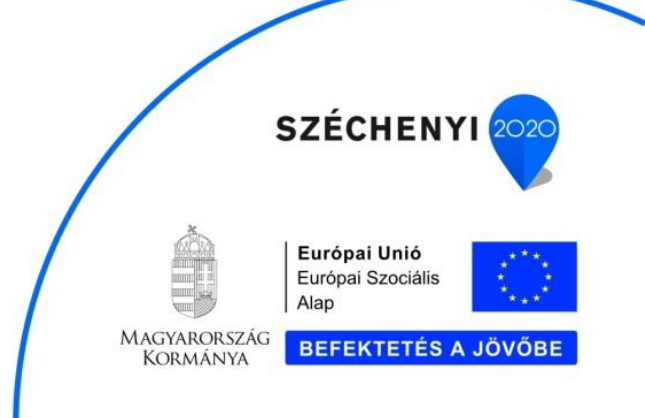

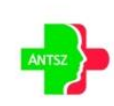

#### 4.1.4.6. Értékelő lapok

Az "Értékelő lapok" fülön a résztvevői és oktatói értékelő lapok jelennek meg. Az oktatói értékelő lapokat, és jelenléti képzés esetén a résztvevői értékelő lapokat a képzéskoordinátor rögzíti.

| lapadatok    | E-learning                                         | Jelenléti képzés                                                          | Felhasználók                                                    | Jelentkeztetés                                                       | Dokumentumok                                      | Értékelő lapok                                                                     |   |  |
|--------------|----------------------------------------------------|---------------------------------------------------------------------------|-----------------------------------------------------------------|----------------------------------------------------------------------|---------------------------------------------------|------------------------------------------------------------------------------------|---|--|
| észtvevők    | Oktatók                                            |                                                                           |                                                                 |                                                                      |                                                   |                                                                                    |   |  |
| ₿ Műv.       | Azonosító 🛔                                        | Ŷ                                                                         |                                                                 |                                                                      | Rögzítés dátuma                                   | A 🖓                                                                                |   |  |
| Q <b>☆ ≭</b> | 114                                                |                                                                           |                                                                 |                                                                      | 2017.01.04.                                       |                                                                                    |   |  |
| <b>♀☆≭</b>   | 88                                                 |                                                                           |                                                                 |                                                                      | 2016.12.20.                                       |                                                                                    |   |  |
| Q 🋠 🗙        |                                                    |                                                                           | Az es                                                           | emény (képzés                                                        | s) értékelése                                     |                                                                                    | × |  |
| XLS Expo     |                                                    | Mammográf                                                                 | iában jártas a                                                  | sszisztensek, s                                                      | ,<br>zakasszisztense                              | k továbbképzése                                                                    |   |  |
| Értékelőlap  | Az EFOP 1.8.1-<br>továbbképzési                    | -<br>VEKOP-15-2016-0000<br>program minőségbizte                           | -<br>I számú Komplex r<br>sításának részeké                     | iépegészségügyi szű<br>nt.                                           | írések elnevezésű kier                            | nelt projekt keretében lezajlott                                                   |   |  |
|              | Kérjük, hogy a l<br>továbbképzés<br>továbbképzés i | kérdőív kitöltésével ért<br>egyre eredményesebb<br>fejlesztésekor. Köszön | ékelje a továbbkép:<br>legyen! Véleményé<br>jük, hogy válaszaiv | zés szakmai tartalm<br>t hasznosítjuk a prog<br>al segíti munkánkat! | át és az oktatás körülr<br>gram felülvizsgálatako | nényeit, válaszaival járuljon hozzá, hogy a<br>r, javaslatait figyelembe vesszük a |   |  |
|              | A továbbképzés címe: Csabi Teszt képzés #1         |                                                                           |                                                                 |                                                                      |                                                   |                                                                                    |   |  |
|              | Akkreditációs nyilvántartási száma: 123456         |                                                                           |                                                                 |                                                                      |                                                   |                                                                                    |   |  |
|              | Pontérték:                                         |                                                                           | 10                                                              |                                                                      |                                                   |                                                                                    |   |  |
|              | Csoport azon                                       | osítója:                                                                  | Válasszon!                                                      |                                                                      |                                                   | •                                                                                  |   |  |
|              | Továbbképzé                                        | s időpontja:                                                              |                                                                 |                                                                      |                                                   |                                                                                    |   |  |
|              | Továbbképzé                                        | s helyszíne:                                                              |                                                                 |                                                                      |                                                   |                                                                                    |   |  |
|              | Kérjük, hogy a                                     | megadott állítások me                                                     | entén értékelje 1-tő                                            | íl 5-ig az oktatók mi                                                | <b>ınkáját</b> (1-es egyáltalá                    | n nem, 5-ös teljes mértékben)!                                                     |   |  |
|              | I. Vélemény a                                      | i mammográfiában jár                                                      | as radiológus 1 sz                                              | akember munkájáró                                                    | I                                                 | Pontszám                                                                           |   |  |
|              | 1. A továbbképzésen mutatott szakmai felkészültség |                                                                           |                                                                 |                                                                      |                                                   |                                                                                    |   |  |
|              | 2. Előadói és                                      | prezentációs képesség                                                     |                                                                 |                                                                      |                                                   |                                                                                    | 5 |  |
|              |                                                    |                                                                           |                                                                 |                                                                      |                                                   |                                                                                    |   |  |

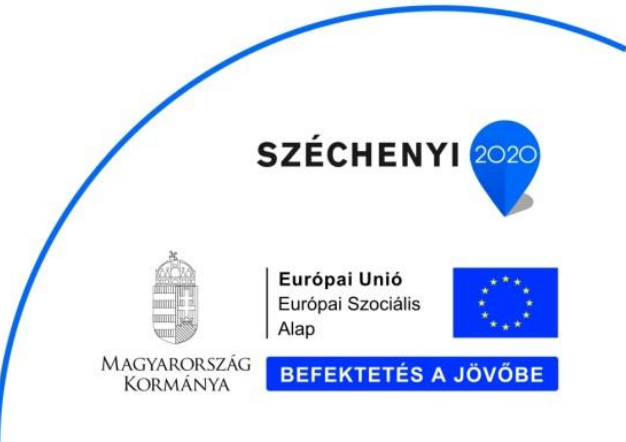

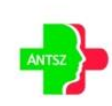

| sztverők Oktatók Műv. Azonosító \$ ♥ Rögztés dátuma \$ ♥  Azonosító \$ ♥ Rögztés dátuma \$ ♥  2016.12.29.  2 ★ ¥ 106  Oktatói értékelés  Kedves Oktató kolléga!  Az EFOP-18.1-VEKOP-15-2016-00001 azonosító azámú, Komplex nepegészeégügyi szűrések" című kiemelt projekt keretében lezajott továbblépzés eigres redményesebb legyel Véleményét hazanosítju a program fellvíszgálatakor, javasistait figyelembe veszük a  továbblépzés eigres redményesebb legyel Véleményét hazanosítju a program fellvíszgálatakor, javasistait figyelembe veszük a  továbblépzés eigres redményesebb legyel Véleményét hazanosítju a program fellvíszgálatakor, javasistait figyelembe veszük a  továbblépzés eime: Csabi Teszt képzés #1  Astreditációs nyűvántartási száma: 123456  Pontérték: 10  Ceoport azonosítójs: Válaszonl velősel velősebbe eiget Véleses tesztek beleset teszteképzés időpontja:                                                                                                    | apadatok        | E-learning Jelenléti képzés                                                                                                    | Felhasználók Jelentkeztetés                                                                                                    | Dokumentumok                                                                                                    | Értékelő lapok                                                                                                    |
|----------------------------------------------------------------------------------------------------|-----------------|----------------------------------------------------------------------------------------------------|----------------------------------------------------------------------------------------------------|----------------------------------------------------------------------------------------------------|----------------------------------------------------------------------------------------------------|
| Mův.     Azonoslió ♥♥     Rogzités dátuma ♥ ♥       106     2016.12.29.       XXXX     106     Cottatói értékelés       LS Export     Kédlöpok     Kédves Oktató Kolléga!       Az EFOP1.8.1-VEKOP-15-2016-00001 azonoslió számú, Komplex népegészeségügyi szűrések" című kiemelt projekt keretében lezajott ovábbiképzés iprogram minőségbiztosításának része az oktatói órtékiele.     Kédves Oktató Kolléga!       Kédlöpok     Kédves Oktató kolléga!     Kédves Oktató kolléga!       Kédikbépzés címe:     Cabbi Hezzi képzés szűrű, Köngi kénölé köllége estőkülői értékele     Képzés lőjeztősékő értőkleje a totábbiképzés számú, kongva kénőlő köllégatosí árásának része az oktatói értékele.       Kérük, hogy a kérőők köllégésével értékelje a totábbiképzés számu a taralmát és az oktatás körülményett válaszalval járujon hozzá, hogy a továbbiképzés erime:     Cabbi Teszt képzés számu a taralmát és az oktatás körülményett válaszalval járujon hozzá, hogy a továbbiképzés erime:     Cabbi Teszt képzés számu a taralmát és az oktatás körülményett válaszalval járujon hozzá, hogy a továbbiképzés erime:     Cabbi Teszt képzés számu a taralmát és az oktatás körülményett válaszalval segít munkánkati       A továbbiképzés címe:     Cabbi Teszt képzés számu     A továbbiképzés címe:     Cabbi Teszt képzés számu       Oktatói cítési:     10     Imakátí számu     Válasszonl       Továbbiképzés időpontja:     Válasszonl     Imakátí számu | észtvevők       | Oktatók                                                                                                    |                                                                                                    |                                                                                                    |                                                                                                    |
| 106     2016.12.29.       Oktató értékelés       Kekölapoki       Kekölapoki                                                                                                    | Műv.            | Azonosító 🛊 🍞                                                                                                    |                                                                                                    | Rögzítés dátuma                                                                                                    | ¢ ∲ ❤                                                                                                    |
| Křiší         Oktatól értékelés           LS Export         Kedves Oktató Kollégel           Aktelőlapok         Kedves Oktató Kollégel           Aktelőlapok         Az EFOP-18.1-VEKOP-15/2016-00001 szonosító szának része az oktatól értékelés.           Kérjűk, hogy a kérdők kötlékevel értékelje a továbblépzés szekmal tartalmát és az oktatós körülményett, válaszaival járuljon hozzá, hogy a továbblépzés eljesztésekor, mindezért köszönjük, hogy válaszaival segíti munkánkat!           A továbblépzés eime:         Csabi Teszt képzés #1           Akkreditációs nyilvántartási száma:         123456           Pontértél:         10           Csoport azonosítója:         Válasszonl           Továbblépzés időpontja:         Válasszonl                                                                                                    | <b>&lt; % ≭</b> | 106                                                                                                    |                                                                                                    | 2016.12.29.                                                                                                    |                                                                                                    |
| IS Export  Kedves Oktató Kolléga!  Az EFOP-18.1-VEKOP-15/2016-00001 azonositó számú, "Komplex népegészségügyi szűrések" című kiemelt projekt keretében lezajlott továbbképzés i program minőségbiztsottásának része az oktatól értékelés.  Kérjűk, hogy a kérdőiv kitölkésvél értékelej a továbbképzés szakmai taralimát és az oktatá körülményeit, válaszaival járuljon hozzá, hogy a továbbképzés ereményesebb legyeri Véleményeit hasznosítjúk a program felúlvízsgálátakor, javaslatait figyelembe vesszük a továbbképzés erime:  Aktoreditációs nyilvántartási száma:  IZ3456  Pontértéi:  Továbbképzés időpontja:  Válasszon!                                                                                                    | <b>♀☆≭</b>      |                                                                                                    | Oktatói é                                                                                                    | rtékelés                                                                                                    |                                                                                                    |
|                                                                                                    | tékelőlapok     | Az EFOP-1.8.1-VEKOP-15-2016-00<br>továbbiképzési program minőségb<br>Kejlik, hogy a kérdők viktöltésével<br>továbbiképzés egyre redményese<br>továbbiképzés fejlesztésekor, minc<br>A továbbiképzés címe:<br>Akkreditációs nyilvántartási szán | Cedves Okti<br>2001 azonositó számú, Komplex népv<br>isztosításának része az oktatói érédel<br>i értékelje a továbbképzés szakmai tar<br>bib legyen Véleményét hasznosítjuk a<br>dezért köszönűk, hogy válaszatval ser<br>Csabi Teszt képzés #1<br>ma: 123456<br>10 | ato Kollega:<br>sgészségügyi szűrések"<br>és.<br>talmát és az oktatás kö<br>program felülvizsgálat<br>jti munkánkat! | című kiemeit projekt keretében lezajlott<br>rülményeit, válaszalval járuljon hozzá, hogy a<br>akor, javaslatat figyelembe vesszűk a |
|                                                                                                    |                 | Pontérték:<br>Csoport azonosítója:<br>Továbbképzés időpontja:<br>Továbbképzés helyszíne:                                                                                                    | Válasszon!                                                                                                    |                                                                                                    | •                                                                                                    |
| Oktató/Tréner neve:<br>I. Kérjük, értékelje a továbbképzési napot összességében az alábbi kérdések megválaszolásával! (1-es egyáltalán nem, 5-ös teljes<br>mértékben)!                                                                                                    |                 | Pontérték:<br>Csoport azonosítója:<br>Továbbképzés időpontja:<br>Továbbképzés helyszíne:<br>Oktató/Tréner neve:<br>I. Kárjük, értékelje a továbbképzé<br>mértékben)!                                                                           | Válasszon!<br>Válasszon!                                                                                                    | rdések megválaszolásá                                                                                                | ♥<br>valt (1-es egyáltalán nem, 5-ös teljes                                                                                         |
| Oktató/Tréner neve: I. Kérjük, értékelje a továbbképzési napot összességében az alábbi kérdések megválaszolásával! (1-es egyáltalán nem, 5-ös teljes mértékben): Kérdés Pontszám                                                                                                    |                 | Pontérték:<br>Csoport azonosítója:<br>Továbbképzés időpontja:<br>Továbbképzés helyszíne:<br>Oktató/Tréner neve:<br>I. Kérjük, értékelje a továbbképzé<br>mértélben)!<br>Kérdés                                                                 | Válasszon!<br>Válasszon!                                                                                                    | rdések megválaszolásá                                                                                                | ♥<br>val! (1-es egyáltalán nem, 5-ös teljes<br>Pontszám                                                                             |
| Oktató/Tréner neve:         I. Kérjük, értékelje a továbbképzési napot összességében az alábbi kérdések megválaszolásával! (1-es egyáltalán nem, 5-ös teljes mértékben)!         Kérdés       Pontszám         1.1. Mennyire elégedett a továbbképzéssel általánosságban?       0 1 0 2 3 4 5                                                                                                    |                 | Pontérték:<br>Csoport azonosítója:<br>Továbbképzés időpontja:<br>Továbbképzés helyszíne:<br>Oktató/Tréner neve:<br>I. Kérjük, értékelje a továbbképzé<br>mértékben)!<br>Kérdés<br>I.1. Mennyire elégedett a továbbk                            | válasszon?                                                                                                    | rdések megválaszolásá                                                                                                | val! (1-es egyáltalán nem, 5-ös teijes Pontszám 0 1 0 2 0 3 4 5                                                                     |

E-learning képzés esetén minden tanuló saját maga rögzíti az értékelését a *"Képzéseim"* fülön lévő *"Értékelő lap kitöltése"* funkcióval

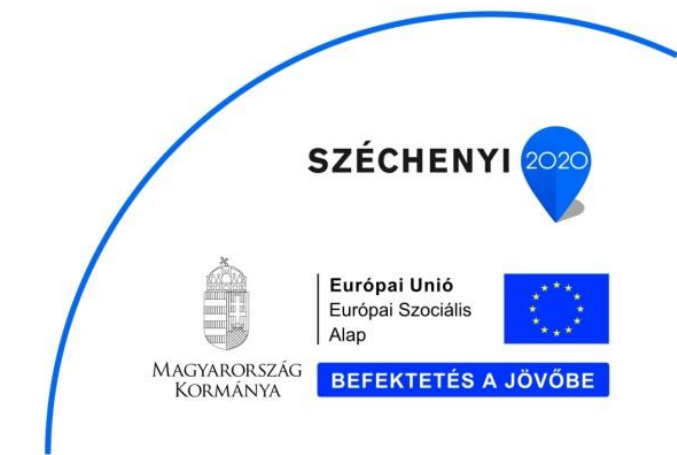

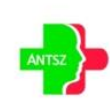

#### 4.1.5. Felhasználók karbantartása

Azok a felhasználók jelennek meg a listában, akik regisztráltak a KMR rendszerbe, és már megadták a felhasználói adataikat. A képzéskoordinátor módosíthatja a felhasználó adatait.

| 14.                   | Alanny czám/D                                        | accátozám 🛦 📿    | FÜltev corán baczná       | lt nóu 🛦 🤅 | -            | Felbaczr     |           | eité A S | E-mail      | cim A S               | -              |   |
|-----------------------|------------------------------------------------------|------------------|---------------------------|------------|--------------|--------------|-----------|----------|-------------|-----------------------|----------------|---|
| wuv.                  | Alaphy.szam/P                                        | cusciszani – Y   | Lo tev. soran naszna      | it nev 🔻   | ,            | i cinaszi    |           | vsito 🔻  | Y L-man     | cim ¥                 | r              |   |
| *                     | 000053                                               |                  | Abelne Suto Erika         |            |              | szabo_m      | latyas    |          |             |                       |                |   |
| *                     | 000053                                               |                  | Abelné Sütő Erika         |            |              | teszt_ma     | ityi      |          |             |                       |                |   |
| XLS E                 | Export                                               |                  | Darabs                    | zám: 2   C | )Idal: 1/1   | 1< <         | 1 >       |          | 10 🔻        |                       |                |   |
| elhaszn               | álónév:                                              | szabo_matyas     |                           |            |              |              | Alapnyilv | ántartás | i szám/Pecs | étszám:               | 000053         |   |
| év (titul<br>ezetékne | us,<br>év, keresztnév)                               | Prof.            | Szabó                     |            |              |              |           | Mátyá    | s           |                       |                |   |
| leme:                 |                                                      | férfi            | E-mail cím:               |            |              |              |           |          | Telefo      | nszám:                | 06307777777777 |   |
| gészség<br>asznált    | gügyi tev. során<br>név (titulus,<br>áv. koroottnáu) |                  | Ábelné Sütő Erika         | 3          |              |              |           |          |             |                       |                |   |
| zületésk<br>ezetékn   | kori név (titulus,<br>év, keresztnév) *              | Válasszon!       | <ul> <li>Szabó</li> </ul> |            |              |              |           | Mátyás   | s           |                       |                |   |
| nyja nev<br>ezetékne  | ve (titulus,<br>év, keresztnév) *                    | úrhölgy •        | Megan                     |            |              |              |           | Fox      |             |                       |                |   |
| zületési              | idő: *                                               | 1984.08.23.      | Állampolgárság: *         | magya      | r            |              | •         |          |             |                       |                |   |
| zületési              | ország: *                                            | Magyarország     |                           |            | ▼ Szü        | letési hely: | Budap     | best     |             |                       |                | × |
| Lakhel                | ly címe                                              |                  |                           |            |              |              |           |          |             |                       |                |   |
| Irszág: *             |                                                      | Magyarország     |                           | •          | Irányítószám | 1069         | Telep     | oülés: * | Budapest    |                       |                | × |
| özterüle              | et: *                                                | Királyi          |                           |            |              |              |           |          | K.          | özterület<br>llege: * | utca           | • |
| łázszán               | 1: *                                                 | 69               | Lépcsőház/E               | melet:     |              |              | Ajtó:     |          |             | Hrsz.:                | 3277125421     |   |
| Munka                 | hely címe                                            |                  |                           |            |              |              |           |          |             |                       |                |   |
| lunkahe<br>regneve    | ely<br>zése: *                                       | Országos Klinika | i Idegtudományi Intéze    | t          |              |              |           |          |             |                       |                |   |
| )rszág: *             |                                                      | Magyarország     |                           | •          | lrányítószám | 1145         | Telep     | oülés: * | Budapest    |                       |                | × |
|                       |                                                      |                  |                           |            |              |              |           |          | K           | izterület             |                |   |

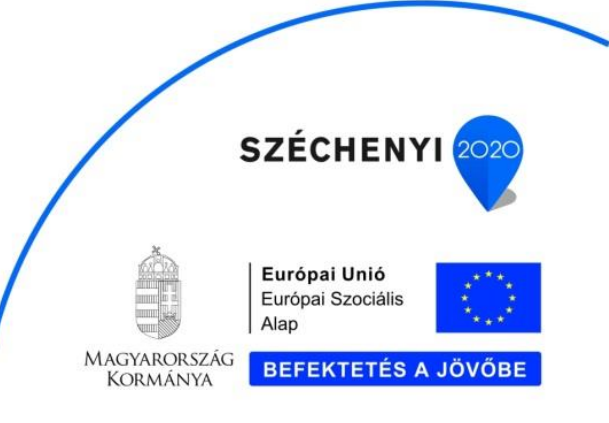

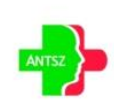

#### 4.1.6. Jelentések

A képzéskoordinátor az előre definiált jelentések közül választhat.

| ♠ ► Kezdőlap ► Képzés ad | lminisztráció 🕨 Jelentések |  |
|--------------------------|----------------------------|--|
| Jelentés:                | Válasszon! 🔻               |  |

Attól függően, hogy melyik jelentést választja, különböző szűkítő feltételek jelennek meg a képernyőn, amelyekkel szabályozhatja a jelentés tartalmát.

#### 4.2. GYIK

A gyakran ismételt kérdések és válaszok gyűjteménye.

# 4.3. LinkCentrum

A rendszer felhasználói számára ajánlott web linkek gyűjteménye.

| or Alexandre → Linkcentrum                                                                          |
|----------------------------------------------------------------------------------------------------|
| Magyar Egészségügyi Szakdolgozói Kamara Jogszabályi hivatkozások, etikai kódex, hírek, autentikáció |
| Állami Egészségügyi Ellátó Központ Jogszabályi hivatkozások, hírek                                  |
| Emberi Erőforrások Minisztériuma Egészségügyért Felelős Államtitkársága                             |
| Kormányhivatalok                                                                                    |
| ÁNTSZ főoldal                                                                                       |

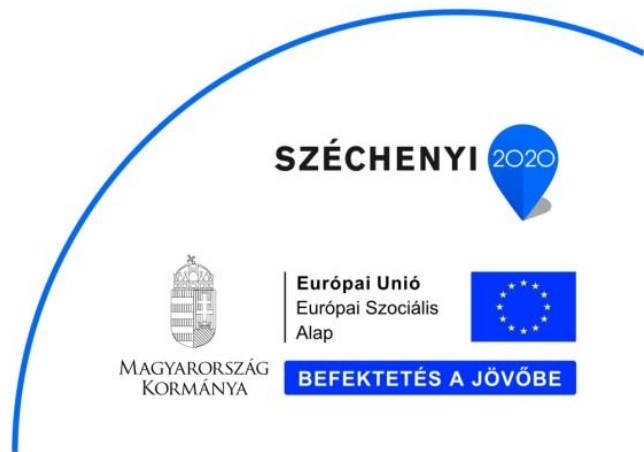

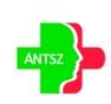